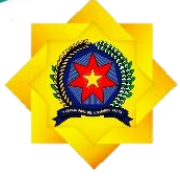

**UNPAB** Universitas Pembangunan Panca Budi

# PANDUAN

# SISTEM INFORMASI PERPUSTAKAAN

# UNIVERSITAS PEMBANGUNAN PANCA BUDI

# **TAHUN 2024**

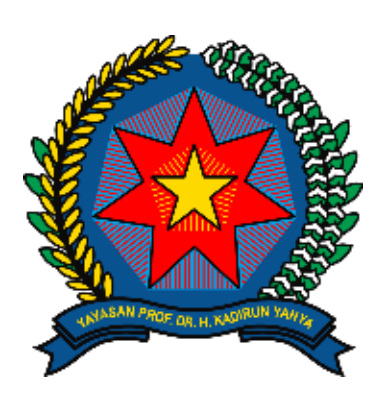

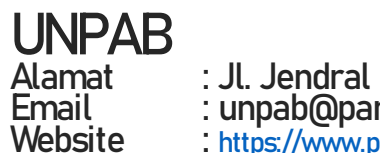

: Jl. Jendral Gatot Subroto Km, 4, 5 Medan : unpab@pancabudi.ac.id : <u>https://www.pancabudi.ac.id/</u>

#### **KATA PENGANTAR**

Alhamdulillah, puji dan syukur kita ucapkan kehadirat Allah SWT yang telah melimpahkan berbagai nikmat dan karunianya sehingga Panduan Sistem Informasi Perpustakaan Universitas Pembangunan Panca Budi dapat terselesaikan dengan baik. Sholawat serta salam semoga senantiasa terlimpah kepada junjungan kita Nabi Muhammad SAW sebagai penerang umat hingga akhir zaman.

Penyusunan laporan kegiatan Panduan Sistem Informasi Perpustakaan Universitas Pembangunan Panca Budi tidak lain atas keterlibatan berbagai pihak. Untuk itu kami haturkan ucapan terima kasih kepada: Tim penyusun yang telah bekerja secara serius dan tidak kenal Lelah dalam Menyusun Panduan Sistem Informasi Perpustakaan Universitas Pembangunan Panca Budi dan Segenap Civitas Akademika serta berbagai pihak yang telah berpartisipasi aktif dalam mengikuti Penyusunan Panduan Sistem Informasi Perpustakaan Universitas Pembangunan Panca Budi.

Kepada pihak-pihak sebagaimana tertulis di atas, kami do'akan semoga kerja keras dan kerja cerdasnya senantiasa mendapatkan balasan dari Allah SWT. Aamiin Yra, Demikian laporan ini kami sampaikan. Atas perhatian dan kerjasamanya yang baik dari berbagai pihak kami haturkan terimakasih.

Selasa, 10 Mei 2024 Ketua Tim Penyusun Ka. Unit Pengembangan Sistem Informasi

Isnar Sumartono, S.Kom., M. Kom

### DAFTAR ISI

| 1.  | Login                           | Error! Bookmark not defined. |
|-----|---------------------------------|------------------------------|
| 2.  | Dasgboard                       |                              |
| 3.  | Menu pengendalian koleksi       | 2                            |
| 4.  | Pengusulan buku                 |                              |
| 5.  | Bebas pustaka                   |                              |
| 6.  | Pengajuan tugas akhir           |                              |
| 7.  | Peminjaman/pengembalian         | 7                            |
| 8.  | Anggota akademika               |                              |
| 9.  | Anggota berkunjung              | 9                            |
| 10. | Koleksi buku                    |                              |
| 11. | Koleksi majalah                 |                              |
| 12. | Koleksi lokal konten            |                              |
| 13. | Laporan peminjaman              |                              |
| 14. | Laporan pengembalian            | 20                           |
| 15. | Laporan pembayaran denda        | 20                           |
| 16. | Laporan sirkulasi tagihan       | 21                           |
| 17. | Laporan sirkulasi harus kembali | 21                           |
| 18. | Laporan sirkulasi buku          |                              |
| 19. | Laporan buku hilang             | 22                           |

#### 1. Login

Pada halaman ini pengguna diwajibkan untuk login agar dapat mengakses sistem informasi perpustakaan.

Username yang digunakan adalah Nomor Induk Pegawai (NIP) yang aktif dan terdaftar sebagai pegawai di unit perpustakaan, dan password yang digunakan adalah password yang sama dengan yang digunakan pada sistem informasi e-office.

|                   | Administ © Universitas Pembang | taka<br>ration<br>gunan Panca Budi |
|-------------------|--------------------------------|------------------------------------|
|                   | ⊵ Please Enter You             | r Information                      |
| Masukkan username | Username                       | 4                                  |
| Masukkan Password | Password                       |                                    |
|                   | Tombol login                   | Login                              |
|                   | Rabu, 24 Jul 2024              | 09:44:15                           |
|                   |                                |                                    |
|                   |                                |                                    |
|                   |                                |                                    |

Setelah tombol login di klik maka akan muncul halaman kode aktivasi. Kode aktivasi diterima pada email pengguna, kode aktivasi yg diterima pegawai akan berubah setelah 24 jam.

• Tombol Re-code berfungsi sebagai tombol kirim ulang kode aktivasi jika kode aktivasi tidak diterima

|                | Cepustaka<br>Administration<br>© Universitas Pembangunan Panca Budi                                                                                                    |              |  |
|----------------|----------------------------------------------------------------------------------------------------|--------------|--|
| Masukkan Kode  | Enter Activation Code CODE                                                                                                    |              |  |
| Tombol Re-code | Re-code                                                                                                    | Tombol Enter |  |
|                | <ul> <li>Kode aktivasi terkirim ke email Anda</li> <li>Kode aktivasi digunakan untuk 1 hari pada tanggal<br/>yang sama</li> <li>Kode aktivasi diterima saat login pertama pada<br/>tanggal tersebut</li> </ul> |              |  |
|                | Rabu, 24 Jul 2024 10:01:04                                                                                                    |              |  |

#### 2. Dashboard

Pada halaman ini dapat ditemukan beberapa informasi seperti trafic pengunjung, trafik sirkulasi, koleksi buku, koleksi lokal konten, koleksi majalah, koleksi ebook, koleksi per programstudi.

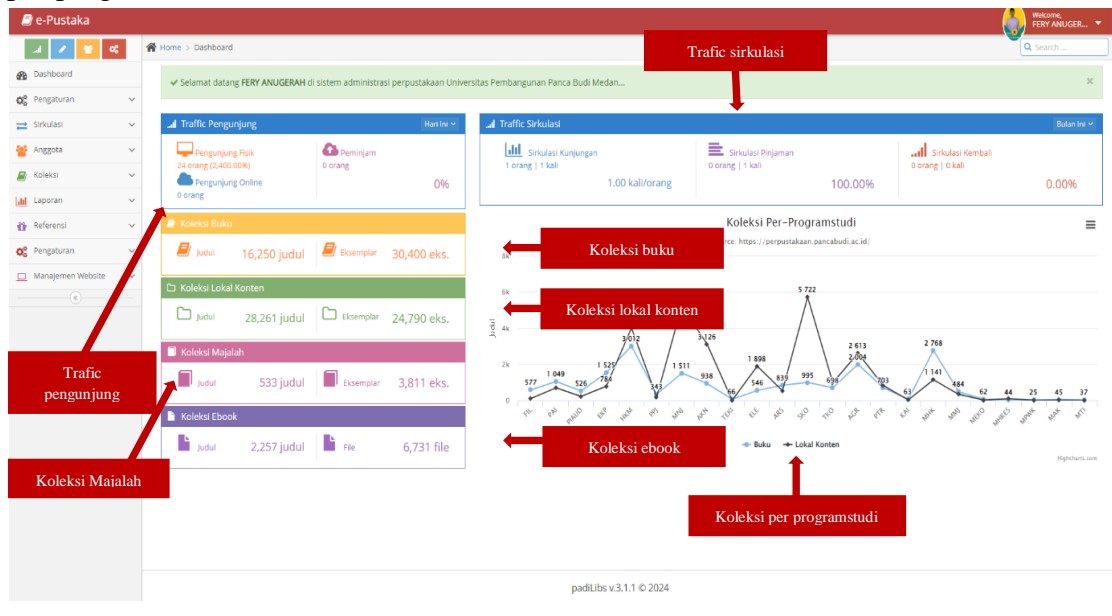

#### 3. Menu Pengendalian Koleksi

Pada halaman ini digunakan untuk pengendalian koleksi, seperti menambah koleksi, dan melihat list koleksi berdasarkan tanggal, jenis koleksi dan status koleksi

| 🦪 e-Pustaka               |               |       |                   |                   |                                                                                                    |                       |             | Wekome,<br>FERY ANUGER     |
|---------------------------|---------------|-------|-------------------|-------------------|----------------------------------------------------------------------------------------------------|-----------------------|-------------|----------------------------|
| a 🖌 🚼 🕫                   | 1             | Home  | > Dashboard       |                   |                                                                                                    |                       |             | Q Search                   |
| Bashboard                 |               | -     |                   |                   |                                                                                                    |                       |             |                            |
| o <sup>o</sup> Pengaturan | ~             | SIFKU | lasi - Dattar Kol | eksi Ada, Periode | 01 juli 2024 s/d 31 juli 2024                                                                           |                       |             |                            |
| 46 · · · 0                |               |       |                   |                   |                                                                                                    | Pilih tanggal         |             |                            |
| 🖻 Sirkulasi               | Jenis koleksi |       |                   | 1                 | anggal of a fun to zoce a so at a fun to the                                                            |                       |             |                            |
| Anegota                   | ~             |       |                   |                   | Jenis Buku 👻                                                                                            |                       |             |                            |
| 🛚 🗠 🛛 Statu               | s kol         | leksi |                   | Status            | Koleksi Koleksi Ada 👻 Q Can Koleksi 🕈 Tembah Pengandahan Kares                                          | Tambah koleksi        |             |                            |
| al Laporan                | ×.            | No    | No Klanifikari    | Batroda           |                                                                                                    | Danasana              | Tuperal     | Katarunan                  |
| Referensi                 | ~             | 1     | 207 211/blam/f    | 2006 220          | Tombol cari                                                                                             | Hamsah Va'nuh         | 02342024    | vi 160 n : 71 cm           |
|                           |               | 2     | 297.56/Dio/o      | 2024.465          | Tomboreart                                                                                              | Din Zainuddin         | 08 1/1 2024 | viii. 246 blm : 23x15.5 cm |
| Pengaturan                | ~             | -     | 371.2/Alm/d       | 2024.459          | Distributed School Leadership - Developing tomorrow's leaders                                           | Alma Harris           | 08 3 1 2024 | viv 177 him : 22x14 cm     |
| Manaiemen Website         | ~             | 4     | 820/Cvn/m         | 1999.766          | Maiden Vousse                                                                                           | Cumbia Bass           | 09.1.1.2024 | via 285 bim : 17x10 cm     |
|                           |               | 5     | 813/Saa/          | 2024.457          | Saamua Hati Ricara 2                                                                                    | -                     | 093/12024   | xiv 348 bim; 21x14 cm      |
| C.                        |               | 6     | 320.6/Ami/t       | 2024.458          | Teori Dan Konsep Pelavanan Publik Serta Implementasinya                                                 | H. Amin Ibrahim       | 09.642024   | vii. 118 hlm.: 21x14 cm    |
|                           |               | 7     | 379.12/Bah/m      | 2024.460          | Mutu Pendidikan                                                                                         | Bahrul Havat          | 09 Jul 2024 | xii. 446 hlm.: 22x15 cm    |
|                           |               | 8     | 346.016/Lib/p     | 2024.461          | Perkawinan : Apa Risiko Hukumnya                                                                        | Libertus lehani       | 091012024   | x, 114 him: 23x14 cm       |
|                           |               | 9     | 346.05/Ali/k      | 2024.462          | Kompilasi Abstrak Hukum Putusan Mahkamah Agung Tentang Waris                                            | Ali Boediarto         | 09 jul 2024 | 210 hlm.; 22x15 cm         |
|                           |               | 10    | 371.26/Pet/p      | 2024.463          | Psychology For Inclusive Education : New directions in theory and practice                              | Peter Hick            | 09 Jul 2024 | 2009ix, 184 hlm; 23x15 cm  |
|                           |               | 11    | 808.02/Kat/a      | 2024.470          | A Manual forWriters of Term Papers, Theses, and Dissertations                                           | Kate L. Turablan      | 09 Jul 2024 | ix; 308 hlm.; 23x15 cm     |
|                           |               | 12    | 621.310 42/Sat/d  | 2024.456          | Dasar - dasar Mesi Listrik : Dasar Mesin Arus Bolak Balik Dan Mesin Sinkron                             | Satria Ginting        | 09 jul 2024 | 217 hlm.; 21x16 cm         |
|                           |               | 13    | 339.598/Kad/m     | 2024.455          | Makro Ekonomi Indonesia                                                                                 | Y.B Kadarusman        | 09 Jul 2024 | xii, 163 him.; 20x13 cm    |
|                           |               | 14    | 615.5/Gra/t       | 2024.454          | Terapi Untuk Anak ADHD                                                                                  | Grant L. Martin       | 09 Jul 2024 | 345 hlm.; 20.5x13.5 cm     |
|                           |               | 15    | 340.1/Ben/s       | 2022.693          | Sosiologi Hukum                                                                                         | Beni Ahmad Saebani    | 09 Jul 2024 | 212 hlm;23.5x15 cm         |
|                           |               | 16    | 621.319/Ban/p     | 2024.274          | Peralatan Tegangan Tinggi                                                                               | Bongges L. Tobing     | 09 jul 2024 | xi, 226 him; 24.5x17.5 cm  |
|                           |               | 17    | 297.4/Tan/k       | 2024,445          | Khilafah Dan Kontroversinya (Reinterpretasi Konsep Khilafah HTI Dalam Konteks Ketatanegaraan Indonesia) | Indra Utama Tanjurig  | 09 jul 2024 | iv, 190 hlm.; 25x17 cm     |
|                           |               | 18    | 345/Top/a         | 2024.446          | Asas - Asas Hukum Pidana Islam                                                                          | Topo Santoso          | 09 jul 2024 | xxi, 359 hlm.; 23x15.5 cm  |
|                           |               | 19    | 297.633/5ya/k     | 2024.452          | Keunggulan Ekonomi Islam                                                                                | Syahid Muhammad Baqir | 09.jul 2024 | 175 hlm.; 20.5x13 cm       |
|                           |               | 20    | 813/Sea/-         | 2024.453          | Saatriya Hati Bicara                                                                                    |                       | 09 jul 2024 | x, 302 him; 20x14 cm       |
|                           |               | 21    | 341/Ded/h         | 2018.362          | Hukum Internasional (dari konsepsi sampai aplikasi)                                                     | Dedi Supriyadi        | 09.jul 2024 | 360him; 24 cm              |
|                           |               | 22    | 371.33/Mag/a      | 2024.471          | A Practical Guide to Problem - Based Learning                                                           | Maggi Savin           | 10 Jul 2024 | x, 151 hlm.; 23x16 cm      |

#### • Tambah Koleksi

Halaman ini digunakan untuk menambah koleksi perpustakaan

|        | _             |                        |                               |                       |                      |               |
|--------|---------------|------------------------|-------------------------------|-----------------------|----------------------|---------------|
|        | Pengend       | lalian Koleksi         |                               |                       |                      | ×             |
|        |               | Status Koleksi         | Koleksi Ada 🗸 🗸               | <b></b>               | Pilih status koleksi |               |
| A( P   | Pilih tanggal | Tanggal                | 24 ¥ Juli ¥                   | ∕ 2024 ∨              |                      |               |
|        |               | Jenis                  | Buku 🗸                        |                       | Pilih jenis          |               |
| Ma     | asuka →       | Barcode Koleksi        | Barcode Koleksi               |                       | Masukkan keterangan  |               |
| ko     | oleksi        | Keterangan             | Keterangan                    |                       |                      |               |
|        | × Clos        | ie 🖹 Save              | Tombol save                   |                       |                      |               |
|        | Tombol        |                        |                               | Judul                 |                      | Pengaran      |
| 16.22  | close         | Filsafat Agama : Titik | lemu Akal dengan Wahyu        |                       |                      | Hamzah Ya'qub |
| 24.46  |               | Pendidikan Budi Peke   | rti Dalam Perspektif Islam    | 1                     |                      | Din Zainuddin |
| 14.450 |               | Disasthansed Calculate | a damakta u Damaka stara tara | and the second second |                      | Allow Hands   |

### 4. Pengusulan buku

| a-Pustaka         |   |        |                  |                                            |                              |                      | Wekor          | me,<br>ANUGER 🔻 |
|-------------------|---|--------|------------------|--------------------------------------------|------------------------------|----------------------|----------------|-----------------|
| л 🖌 😫 «           | 1 | 👫 Home | > Dashboar       | d                                          |                              |                      | Q Sear         | ch              |
| B Dashboard       |   | Cirlad | aci. Daf         | tar Dula, Diversilian alah Anggata Dustaka |                              |                      |                |                 |
| 😋 Pengaturan      |   | SITKUI | dSI - Udi        | tar Buku Diusuikan oleh Anggota Pustaka    |                              |                      |                |                 |
| 🔁 Sirkulasi       |   | Pilił  | ı status         | Status Belum Diproses 🛩                    |                              |                      |                |                 |
| 🎂 Anggota         | ~ |        |                  | Judul Buku Judul Buku                      | Ketikkan judul buku 🔍 🔍 Cari | Toml                 | ool cari       |                 |
| Koleksi           | ~ |        |                  |                                            |                              |                      |                |                 |
| M Langrag         | ~ | No     | Jumlah<br>Usulan | Judul Buku                                 | Pengarang                    | Pengusul             | Status         |                 |
| in coperant       |   | 1      | 3                | stabilitas politik                         |                              | FITRI YANI HARIANJA  | Belum Diproses |                 |
| Referensi         | ~ | 2      | 2                | psikologi                                  |                              | SITI AISYAH ANHAR    | Belum Diproses | 0               |
| 😋 Pengaturan      | ~ | 3      | 2                | pupuk organik paitan                       |                              | FITRI YANI HARIANJA  | Belum Diproses |                 |
| Manajemen Website | ~ | 4      | 2                | Sistem Pakar                               |                              | Melva Sari Panjaitan | Belum Diproses | 0               |
| (6)               |   | 5      | 2                | stabiltas politik indonesia                |                              | FITRI YANI HARIANJA  | Belum Diproses |                 |
|                   |   | 6      | 2                | tata kerja dan produktivitas kerja         | sedarmayanti                 | HANIFAH HUSNIYAH     | Belum Diproses |                 |
|                   |   | 7      | 1                | PROPOSAL                                   |                              | PARULIAN SIMAJUNTAK  | Belum Diproses |                 |
|                   |   | 8      | 1                | psikologi                                  |                              | SITI AISYAH ANHAR    | Belum Diproses |                 |
|                   |   | 9      | 1                | Public Relations, Issue&Crisis Management  | Rachmat Kriyantono           | Efrizal Adil         | Belum Diproses |                 |
|                   |   | 10     | 1                | Sistem Pendukung Keputusan                 |                              | Melva Sari Panjaitan | Belum Diproses |                 |
|                   |   | 11     | 1                | skripsi akuntansi di kantor pajak          |                              | SUGIANTO             | Pilih status   | 📥 🔍 🖕           |
|                   |   | 12     | 1                | sosiologi pedesaan                         |                              | NOVITA SARY          |                |                 |
|                   |   | 13     | 1                | sosiologi pedesaan                         |                              | NOVITA SARY          | Belum Diproses |                 |
|                   |   |        |                  |                                            |                              |                      | Proses         | ✓ Approve       |
|                   |   |        |                  |                                            |                              |                      |                | T               |

Tombol approve

#### 5. Bebas Pustaka

Untuk memproses bebas pustaka, admin dapat meng-klik nama anggota perpustakaan

| 🕘 e-Pustaka       |      |        |                                            |                   |             |                   |                                                | FERY ANUGER • |
|-------------------|------|--------|--------------------------------------------|-------------------|-------------|-------------------|------------------------------------------------|---------------|
| a 🔽 😫 🔍           | 1    | 👫 Home | e > Dashboard                              |                   |             |                   |                                                | Q. Search     |
| Dashboard         |      | Cirlay | Jack Debas Dustaka                         |                   |             |                   |                                                |               |
| OC Pengaturan     | ~    | SILKU  | JIdsi - Bebas Pustaka                      |                   |             |                   |                                                |               |
| - Dilib           | tine |        | Tipe Bebas                                 | Sidang Meja Hijau | ×           |                   | _                                              |               |
|                   | upe  | ´      | Nomor Anggota                              | Nomor Anzlinte    | V atilian N | Tomor or costs    |                                                |               |
| Maggota           | ×    |        |                                            |                   | Keukan r    | vomor anggota     |                                                |               |
| Koleksi           |      | To     | mbol cari                                  | Q Carl Anggota    |             |                   |                                                |               |
| Laporan           | ~    |        |                                            |                   |             |                   |                                                |               |
| and Defensed      |      | Dafta  | ar Pengajuan Bebas Pustaka Dari Sistem .   | Akademik          |             |                   |                                                |               |
| 1 Referensi       | ×    | No.    | Nama                                       |                   | NPM         | Tanggal Pengaluan | Keterangan                                     |               |
| OC Pengaturan     | ~    | 1      | ikhwanil chairurraji                       |                   | 1710110097  | 29 Maret 2021     | (Bebas Pustaka) Keperluan pribadi              |               |
| Manajemen Website | ~    | 2      | NELLY NURVITA TAMBUNAN                     |                   | 2015100299  | 23 Juli 2024      | [Bebas Pustaka] untuk persyaratan sidang       |               |
|                   |      | 3      | M. RAFI ARMANDA                            |                   | 2014370159  | 24 juli 2024      | (Bebas Pustaka) Syarat sidang Meja hijab       |               |
|                   |      | 4      | DWIKI RAMADHAN                             |                   | 1914370459  | 24 juli 2024      | (Bebas Pustaka) Syarat Sidang                  |               |
|                   |      | 5      | ANDINI RETNO WATI                          |                   | 1810110116  | 24 juli 2024      | [Bebas Pustaka] Surat bebas pustaka            |               |
|                   |      | 6      | TRI ARIANI ANANDA                          |                   | 2010110093  | 24 juli 2024      | [Bebas Pustaka] Untuk syarat sidang            |               |
|                   |      | 7      | 7 RAMEI BR GINTING                         |                   | 1815310014  | 24 juli 2024      | [Bebas Pustaka] Untuk syarat sidang            |               |
|                   |      | 8      | FADLI ARIF HULU                            |                   | 1714210390  | 24 Juli 2024      | [Bebas Pustaka] Sidang                         |               |
|                   |      | 9      | MARESYA QORIANUN QOMARIAH MENDA DALIMUNTHE |                   | 1815310483  | 24 juli 2024      | [Bebas Pustaka] Untuk syarat sidang            |               |
|                   |      | 10     | FATHURRAHMAN                               |                   | 1714370336  | 24 juli 2024      | [Bebas Pustaka] Untuk pengajuan sidang skripsi |               |
|                   |      | 11     | DAUT HUTASOIT                              |                   | 1914210041  | 24 juli 2024      | [Bebas Pustaka] untuk sidang skripsi           |               |
| Klik nan          | na a | nggo   | ota                                        |                   |             |                   |                                                |               |

• Proses approve bebas pustaka

| a 🖌 😫 🛠                     | Home > Dashboard                                   |                                                           |                            |                 | Q Search                                                                                                    |  |  |  |  |
|-----------------------------|----------------------------------------------------|-----------------------------------------------------------|----------------------------|-----------------|----------------------------------------------------------------------------------------------------|--|--|--|--|
| B Dashboard                 | Sirkulasi - Bebas                                  | Pustaka                                                   |                            |                 |                                                                                                    |  |  |  |  |
| ஜ Pengaturan 🗸 🗸            |                                                    |                                                           |                            |                 |                                                                                                    |  |  |  |  |
| 🔁 Sirkulasi 🗸 🗸             |                                                    | Tipe Bebas                                                | Sidang Meja Hijau 🗸 🗸      |                 |                                                                                                    |  |  |  |  |
| - Peminjaman/Pengembalian   |                                                    | Nomor Anggota                                             | 1914210041                 | 714210041       |                                                                                                    |  |  |  |  |
| Pengendalian Koleksi        |                                                    |                                                           | Q. Cari Anggota            |                 |                                                                                                    |  |  |  |  |
| Pemesanan Buku              |                                                    |                                                           |                            |                 |                                                                                                    |  |  |  |  |
| Pengusulan Buku             |                                                    | Nomor Anggota                                             | 1914210041                 | Kategori        | Mahasiswa                                                                                                    |  |  |  |  |
| Bebas Pustaka               |                                                    | Nama Anggota                                              | DAUT HUTASOIT              | Status Akademik | Akof                                                                                                    |  |  |  |  |
| Pengajuan Tugas Akhir       |                                                    | Unit Namer Handahana                                      | Fakultas Sains & Teknologi | Batas Meminjam  | 2<br>duudu maak@@maaii.com                                                                                      |  |  |  |  |
| ··· Peminjaman/Pengembalian | AVAA                                               | 25232                                                     |                            | Cites .         | on one of the second second second second second second second second second second second second second second |  |  |  |  |
| New                         |                                                    |                                                           |                            |                 |                                                                                                    |  |  |  |  |
| Peminjaman                  | Seluruh administrasi Per<br>Silahkan lakukan bebas | rpustakaan sudah diselesaikan.<br>pustaka. Terima kasih!! |                            |                 | 🏦 Bebus Pustuka                                                                                                 |  |  |  |  |
| Pengembalian                |                                                    | postande recento acconte                                  |                            |                 | 1                                                                                                    |  |  |  |  |
| 🚰 Anggota 🗸 🗸               |                                                    |                                                           |                            |                 |                                                                                                    |  |  |  |  |
| 🖉 Koleksi 🗸 🗸               |                                                    |                                                           |                            |                 | Klik bebas pustaka                                                                                              |  |  |  |  |
| 📶 Laporan 🗸 🗸               |                                                    |                                                           |                            |                 |                                                                                                    |  |  |  |  |
| 👔 Referensi 🗸 🗸             |                                                    |                                                           |                            |                 |                                                                                                    |  |  |  |  |
| 🛠 Pengaturan 🗸 🗸            |                                                    |                                                           |                            |                 |                                                                                                    |  |  |  |  |
| 🔟 Manajemen Website 🗸 🗸     |                                                    |                                                           |                            |                 |                                                                                                    |  |  |  |  |
|                             |                                                    |                                                           |                            |                 |                                                                                                    |  |  |  |  |

6. Pengajuan tugas akhir

|                       |     |                     |                                                          |                     |                                                                                                    |                                                                                                    |                                                                                                | A Minim     |                 |  |  |
|-----------------------|-----|---------------------|----------------------------------------------------------|---------------------|----------------------------------------------------------------------------------------------------|----------------------------------------------------------------------------------------------------|------------------------------------------------------------------------------------------------|-------------|-----------------|--|--|
| 🗐 e-Pustaka           |     |                     |                                                          |                     |                                                                                                    |                                                                                                    |                                                                                                | FERY.       | ne,<br>ANUGER 🔻 |  |  |
| a 🖌 😫 🕫               | - 6 | Home                | > Dashboard                                              |                     |                                                                                                    |                                                                                                    | Q Search                                                                                       |             |                 |  |  |
| B Dashboard           |     |                     | aci - Dengajuan Dokum                                    | en Tuger Aldhir. De | riode 01 Juli 2024 s/d 21 Juli 2024                                                                   |                                                                                                    |                                                                                                |             |                 |  |  |
| 😋 Pengaturan          | ~   | Sirkui              | Dilli - Dokum                                            | err rugas Akrii, re | 100e 01 juli 2024 3/0 51 juli 2024                                                                    |                                                                                                    |                                                                                                |             |                 |  |  |
| 📑 Sirkulasi           | ~   |                     | Pilih tanggal                                            | 01                  | ✓ Juli ✓ 2024 ✓ s/d 31 ✓ Juli                                                                         | juli v 2024 std 31 v Juli v 2024 v                                                                          |                                                                                                |             |                 |  |  |
| Anggota               | ~   | , Nomor Anggota Nor |                                                          |                     | mor Anggota                                                                                           | Tombol cari                                                                                                 |                                                                                                |             |                 |  |  |
| 😭 Koleksi             | ~   | No                  | Mahasiswa                                                | lenis               |                                                                                                    | ludul                                                                                                    | Pembimbing                                                                                     | Tanggal     | Status          |  |  |
| Laporan               | ~   | 1                   | 1714370382<br>DEON EFATA SINURAYA                        | Skripsi             | Rancang Bangun Sistem Penilaian Ujian Siswa di SD TRI                                                 | NIRA MOHAGA Berbasis Web                                                                                    | 1. Hanna Wila Dhany, S.Kom, M.Kom.<br>2. Andysah Putera Utama Siahaan,<br>5. Komu M.Koma Dh.D. | 16 Jul 2024 | NO              |  |  |
| Pengaturan            | ~   | 2                   | 1914370713<br>MUHAMMAD FARHAN                            | Skripsi             | Rancangan Bangun Sistem Informasi Pemasangan Laya<br>Web (Studi Kasus: PT. Telkom Akses)              | nan Digital Accession Terminal Integrated Network Berbasis                                                  | 1. Supiyandi, S.Kom, M.Kom.<br>2. Rahmadani, S.Kom, M.Kom.                                     | 23 Jul 2024 | NO              |  |  |
| Manajemen Website     | ~   | 3                   | 1815310429<br>RONALDI CHRISTIAN HUTAGAOL<br>Manajemen    | Skripsi             | PENILAIAN KINERJA KEUANGAN DENGAN PERBANDINGA<br>RENTABILITAS PADA PERUSAHAAN SUB SEKTOR JASA TR      | IN SEBELUM DAN SETELAH COVID BERDASARKAN ANALISIS<br>ANSPORTASI YANG TERDAFTAR DI BURSA EFEK INDONESIA      | 1. Noni Ardian, S.E., M.M.<br>2. Syahrial Hasanuddin Pohan, S.E.Sy.,<br>M.E.                   | 18 Jul 2024 | NO              |  |  |
|                       |     | 4                   | 1714210276<br>ANDRI LESMANA<br>Teknik Elektro            | Skripsi             | ANALISIS PENEKANAN SUSUT ENERGI LISTRIK DENGAN                                                        | CARA OPTIMALISASI PZTL DI ULP DOLOK MASIHUL                                                                 | 1. Dr Rahmaniar, ST.,MT.<br>2. Siti Anisah, S.T., M.T.                                         | 19 Jul 2024 | NO              |  |  |
|                       |     | 5                   | 1714210280<br>YOSUA HASONANGAN NAIBAHO<br>Teknik Elektro | Skripsi             | ANALISIS MAINTENANCE GROUNDING PADA TRAFO DIS<br>DOLOK MASIHUL                                        | TRIBUSI PUSKESMAS DOLOK MASIHUL PT. PLN (Persero) ULP                                                       | 1. Siti Anisah, S.T., M.T.<br>2. Dr Rahmaniar, ST.,MT.                                         | 19 Jul 2024 | NO              |  |  |
| Klik nomor<br>anggota |     |                     | NINDYA IRMA<br>Ilmu Hukum                                | Skripsi             | PERTANGGUNG JAWABAN ATAS TINDAK PIDANA PEMAL<br>NOMOR 20 TAHUN 2016 TENTANG MEREK DAN INDIKAS<br>Jie) | SUAN MEREK TERDAFTAR BERDASARKAN UNDANG-UNDANG<br>II GEOGRAFIS (Studi Putusan Nomor 204/Pid.Sus/2021/PT.DKI | 1. M. Hary Angga Pratama Sinaga, S.H.,<br>M.H.<br>2. Fitria Ramadhani Siregar, S.H., M.H.      | 11 Jul 2024 | NO              |  |  |
|                       |     | 7                   | 1824210081<br>FIVI FEBRIANA BR.PELAWI<br>Teknik Elektro  | Skripsi             | Rancang bangun sistem monitoring kinerja pembangkit                                                   | listrik tenaga Surya berbasis internet of thing                                                             | 1. Hj Zuraidah Tharo, S.T., M.T.<br>2. Siti Anisah, S.T., M.T.                                 | 03 Jul 2024 | NO              |  |  |
|                       |     | 8                   | 2124373048<br>FIRWAN IHZAKI<br>Teknik Komputer           | Tugas Akhir (D3)    | PROTEKSI JARINGAN TERHADAP SERANGAN DOOS MEN                                                          | GGUNAKAN ROUTER MIKROTIK                                                                                    | 1. Fachrid Wadly, S.Kom., M.Kom.<br>2. Wirda Fitriani, S.Kom., M.Kom.                          | 03 jul 2024 | NO              |  |  |
|                       |     | 9                   | 2115300150<br>MUKHLIS EFFENDI<br>Magister Manajemen      | Thesis              | PERAN DISIPLIN KERJA DALAM MEMEDIASI TEAMWORK I<br>ISTUDI PADA KANTOR PROPERTY, PT. GRAHA KREASI ME   | DAN LINGKUNGAN KERJA TERHADAP KINERJA KARYAWAN<br>DAN                                                       | 1. Dr Mesra B, S.E., M.M.<br>2.                                                                | 10 Jul 2024 | NO              |  |  |
|                       |     | 10                  | 1715100323<br>IFO LILANDANA SIREGAR<br>Akuntansi         | Skripsi             | PENGARUH FAKTOR TEKNIKAL DAN FUNDAMENTAL TER<br>TERDAFTAR DI BURSA EFEK INDONESIA                     | HADAP HARGA SAHAM PADA PERUSAHAAN PERBANKAN YANG                                                            | 1. Novlani, S.E., M.Si.<br>2.                                                                  | 11 Jul 2024 | NO              |  |  |
|                       |     | - 11                | 2216020013<br>FAUZIAH NUR                                | Thesis              | Analisis Yuridis Permintaan Rekam Medis Dari Keluarga                                                 | Pasien Untuk Kepentingan Bukti Perceraian                                                                   | 1. Dr Bambang Fitrianto, S.H., M.Kn.<br>2.                                                     | 17 Jul 2024 | NO              |  |  |

- Data pengajuan tugas akhir
  - Tombol aksi digunakan untuk memproses dokumen 1 per 1 apabila sudah memenuhi standar perpustakaan
  - Selanjutya apabila data pengajuan tugas akhir sudah dicek 1 per 1 maka admin perpustakaan klik update status dokumen untuk proses finalisasi pengajuan tugas akhir

| al 🖊 🔮           | 4  | Home >        | Dashboard                                                                                                    |                                              |                                                                                                    |                     |                | Q Sea               |             |       |
|------------------|----|---------------|----------------------------------------------------------------------------------------------------|----------------------------------------------|----------------------------------------------------------------------------------------------------|---------------------|----------------|---------------------|-------------|-------|
| Dashboard        |    | Sirkula       | si - Pengaluan Dokumen Tugas Akhir                                                                                          | ŕ                                            |                                                                                                    |                     | 2 Refei        | -b 6 Kempel 0 Upday | - Status Do | inter |
| Pengaturan       | ~  |               | a rengejaan aakaman agaa mu                                                                                                 |                                              |                                                                                                    |                     | Sector S       |                     |             |       |
| Sirkulasi        | ~  | 1             | Nomor Anggota 171437038                                                                                                    | 2                                            | Status Akademik Aktif                                                                                           |                     |                |                     |             |       |
| Anzgota          | ~  |               | Nama Lengkap DEON EFAT                                                                                                    | (A SINURAYA                                  | HP 0838                                                                                                    | \$0324729           |                |                     |             |       |
| index.           |    |               | Programstudi Sistem Kon                                                                                                    | nputer                                       | Email deon                                                                                                    | afata1711@gmail.com |                | Tombol upd          | ate st      | tati  |
| Koleksi          | Č. | A PAN         | Tanggal Pengajuan 2024-07-16                                                                                                | 109:44:26                                    | Status Pengajuan Keter                                                                                          | n proses<br>anean:  |                |                     |             |       |
| Laporan          | ~  |               | Hasil Turnitin: File Hasil Tu                                                                                               | umitin 1714370382                            |                                                                                                    | 21.90 H             |                |                     |             |       |
| Referensi        | ~  | No            | Folder                                                                                                    | Nama File                                    | Keterangan                                                                                                    |                     | Tanggal Upload |                     | Status      | Aks   |
| Piero            | T  |               |                                                                                                    |                                              | to a second second second second second second second second second second second second second second second s | Upload              | Revisi         | Approve             | -           |       |
| Manajemen Websit |    | okum          | en                                                                                                    | 1714370382,5172,1,848,J.par                  | Segera antar skripsi ke perpusuanan<br>uncuk diverifikasi oleh admin<br>perpustakaan                            | 2024-07-16 05:44(20 |                | 2024-07-19 17(283)  | NU          | 0     |
| ۲                |    | 2 B           | HB II<br>Ne .pdf                                                                                                    | 1714370382_5172_2_8A8_JLpdf                  |                                                                                                    | 2024-07-16 09:44:50 |                |                     | NO          | 0     |
|                  |    | 3 B           | HB III<br>Ne .pdf                                                                                                    | 1714370382_5172_3_8A8_JILpdf                 |                                                                                                    | 2024-07-16 09:45:05 |                |                     | NÖ          | 0     |
|                  |    | 4 B           | HB IV<br>Ne. pdf                                                                                                    | 1714370382_5172_4_BAB_IV.pdf                 |                                                                                                    | 2024-07-16 09:45:26 |                |                     | NO          | 0     |
|                  |    | 5 C           | IAFTAR PUSTAKA<br>Ne .pdf                                                                                                   | 1714370382_5172_11_D4FT4R_PUST4KA.pdf        |                                                                                                    | 2024-07-16 09:51:35 |                |                     | NO          | 0     |
|                  |    | 6 B           | usv<br>Ne .pdf                                                                                                    | 1714370382_5172_5_8A8_V.pdf                  |                                                                                                    | 2024-07-16 09:52:21 |                |                     | NO          | 0     |
|                  |    | 7 A<br>E<br>1 | ASTRAK<br>3erisi: Abstrak, Kata Pengantar, Daftar Isi, Daftar Tabel*<br>Daftar Gambar*, Daftar Lampiran*)(dalam 1 file pdf) | 1714370382_5172_17_ABSTRAK.pdf               |                                                                                                    | 2024-07-16 09:54:53 |                |                     | NO          | 0     |
|                  |    | 8 P<br>8<br>1 | ROGRMA APLIKASI<br>(husus Prodi Siskom dan Tekom (dalam bentuk "zip/.rai<br>Maximal Size: 20Mb                              | 1714370382_5172_20_PRDGRAM_APLIKAS.rar<br>1J |                                                                                                    | 2024-07-16 09:55:19 |                |                     | NO          | •     |
|                  |    | 9 C           | XOVER TINTA EMAS<br>Ne .jpg/.jpeg                                                                                           | 1714370382_5172_23_COVER_TINTA_EMAS.jpg      |                                                                                                    | 2024-07-1610/22/32  |                |                     | NO          |       |
|                  |    | 10 L          | EMB4R JUDUL 2<br>Berisi: Bebas pustaka, Bebas Lab. Komputer atau Bebai                                                      | 1714370382_5172_10_LEMBAR_JUDUL_2.pdf        |                                                                                                    | 2024-07-16 10:38:27 |                |                     | NO          | 4     |

#### • Tombol aksi

Pilih status dokumen setuju atau revisi lalu isi keterangannya dan yg terakhir klik tombol simpan

| > Dashboard        | Persetuj      | juan Dokumen Tuga | as Akhir                      |                                                                               | ×                                 |
|--------------------|---------------|-------------------|-------------------------------|-------------------------------------------------------------------------------|-----------------------------------|
| lasi - Pengajuan   | Dokur         | Judul             | Rancang Bangun Sistem Penilai | ian Ujian Siswa di SD TRIWIRA MOHAGA Berba                                    | sis Web                           |
|                    | Nom           | Nama Dokumen      | 1714370382_5172_1_BAB_I.pdf   |                                                                               |                                   |
|                    | Nan           | Status Dokumen    | «Pilih»                       | ~                                                                             | Pilih status                      |
| Isi                | keterangan    | Keterangan        |                               |                                                                               | .com                              |
|                    | Tanggal<br>Ha |                   | Simpan Batal                  | Tombol batal                                                                  |                                   |
|                    | Folde         | Tom               | bol sımpan                    |                                                                               | Close                             |
| BAB I<br>file .pdf |               | 1714370           | 1382_5172_1_BAB_l.pdf         | Segera antar skripsi ke perp<br>untuk diverifikasi oleh admir<br>perpustakaan | ustakaan 2024-07-16 09:44:26<br>n |
| BAB II             |               | 1714370           | 382_5172_2_BAB_II.pdf         |                                                                               | 2024-07-16 09:44:50               |

#### • Tombol update status

Pilih status dokumen setuju atau revisi lalu isi keterangannya dan yang terakhir klik tombol simpan

| ard           | Update Status Dokumen P | engajuan                 |                              |                                                                                   | ×               |           |
|---------------|-------------------------|--------------------------|------------------------------|-----------------------------------------------------------------------------------|-----------------|-----------|
| ngajuan Dokui | Judul                   | Rancang Bangun Sistem Pe | nilaian Ujian Siswa di SD TR | RIWIRA MOHAGA Berbasis V                                                          | Neb             |           |
| Nom           | Nama Mahasiswa          | DEON EFATA SINURAYA      |                              |                                                                                   |                 |           |
| Nan           | Status Pengajuan        | «Pilih»                  | ~                            |                                                                                   | Pilih status    |           |
| Isi keteran   | gan 📥 Keterangan        |                          |                              |                                                                                   |                 | .com      |
| Tanggal       |                         | Simpan Batal             | Tomb                         | pol batal                                                                         |                 |           |
| Folde         | Tor                     | nbol simpan              |                              |                                                                                   | Close           | bad       |
|               | 1714370                 | 0382_5172_1_BAB_I.pdf    | . Si u                       | egera antar skripsi ke perpustal<br>intuk diverifikasi oleh admin<br>perpustakaan | .aan 2024-07-16 | 5 09:44:2 |

7. Peminjaman/pengembalian

Masukan nomor anggota lalu klik cari anggota

| E   | 🛿 e-Pustaka       | 🚺 Wetcom,                                  |
|-----|-------------------|--------------------------------------------|
| Ī   | al 🖌 😚 🔍          | Home > Darhboard                           |
| ß   | Dashboard         | Sirkulasi - Deminiaman                     |
| ¢ŝ  | Pengaturan V      |                                            |
| ≓   | Sirkulasi 🗸       | Nomor Anggota Nomor Anggota Q Cati Anggota |
|     | Anggota 🗸         |                                            |
|     | Koleksi 🗸         | Masukan nomor anggota Tombol cari          |
| -hl | Laporan 🗸         |                                            |
| Ö   | Referensi         |                                            |
| ¢°  | Pengaturan 🗸      |                                            |
|     | Manajemen Website |                                            |
|     |                   |                                            |

• Data peminjaman/pengembalian buku

| 🗇 e-Pustaka       |          |                    |                             |                            |                |                          |                        |                | Wekome,<br>FERY ANUGER |
|-------------------|----------|--------------------|-----------------------------|----------------------------|----------------|--------------------------|------------------------|----------------|------------------------|
| a 🖌 ¥ 🖣           | <b>6</b> | Home > Dashboard   |                             |                            |                |                          |                        |                | Q Search               |
| Dashboard         | c        | irkulasi - Peminia | aman                        |                            |                |                          |                        |                |                        |
| Pengaturan        | × -      |                    | annun                       |                            |                | _                        |                        |                |                        |
| Sirkulasi         | ~        |                    | Nomor Anggo                 | ax 1614370182              |                | Q, Carl Anggota          |                        |                |                        |
| Anggota           | ~        |                    | Vener Annatas               | 1614270182                 |                | Vatanni                  | Mahariman              |                |                        |
| Koleksi           | ~        | 6                  | Nama Anggota                | FERY ANUGERAH              |                | Status Akademik          | Acti                   |                |                        |
| Laporan           | ~        |                    | Unit                        | Fakultas Sains & Teknologi |                | Batas Meminjam           | 2 exp., sedang dipinja | im 0 exp.      |                        |
| Referensi         | ~        |                    | Nomor Handphone             | 082274313133               | 082274313133   |                          | fery@pancabudi.ac.ic   |                |                        |
| Pengaturan        | ~        |                    |                             |                            |                |                          |                        |                |                        |
| Manajemen Website | ~        |                    | Barcode Bu                  | Tombol pinjam bu           | ku 🗪           | 🛱 Pinjam Buku 🛛 🔍        | Cari Buku 🔶            | Tombol cari    | buku                   |
| ۲                 |          | No Bar             | code No.Xlasifikasi         | Judul Pengarang            | Pinjam         | Tanggal<br>Harus Kembali | Denda Keterk           | ambatan Diskon | C Bukti Upica          |
| Tombol            |          |                    |                             | Tida                       | kada data I    |                          |                        |                |                        |
| batal             |          | 🛍 Batal Pinjam 🔊   | Pengembalian 🕄 Perpanjangan | 🕈 Buku Hilang 🔶 Tomb       | ol buku hilang |                          |                        |                |                        |
|                   |          | 1                  | L 1                         |                            |                |                          |                        |                |                        |
| Ton               | nbol pe  | engembalian        | Tomb                        | ol perpanjangan            |                |                          |                        |                |                        |
|                   |          |                    | _                           |                            |                |                          |                        |                |                        |
|                   |          |                    |                             |                            |                |                          |                        |                |                        |

• Tombol cari buku

| Avages   Avages    Avages   Avages   Avages   Avages   Avages   Avages   Avages   Avages   Avages   Avages   Avages   Avages   Avages   Avages   Avages   Avages   Avages   Avages   Avag                                                                                                    | 0                 | A lines a faith and |                   | Carl | Buku yang |                |                                                 |                    | ×      |                                                                                                    |
|----------------------------------------------------------------------------------------------------|-------------------|---------------------|-------------------|------|-----------|----------------|-------------------------------------------------|--------------------|--------|----------------------------------------------------------------------------------------------------|
| Bindexid Bindexid B                                                                                                    |                   | A HOME P LAINDONG   |                   |      | .)        | udul/Barcode   | WEB                                             | Q                  | ari    |                                                                                                    |
| And prime "weak"                And prime "weak"               And prime "weak"                                                                                                    | Dashboard         |                     |                   | No   | Barcode   | No.Klasifikasi | jubul                                           | Pengarang          | Status |                                                                                                    |
|                                                                                                    | Pengaturan 🗸      |                     |                   | 1 3  | 2005.774  | 006/TEK/-      | 10 Teknik menjadikan situs web anda profesional | Wahana<br>komputer | Ada    |                                                                                                    |
| Accord and accord accor                                                 | Srkulasi 🗸        |                     | NC                | 2 1  | 2005,775  | 006/TEK/-      | 10 Teknik menjadikan situs web anda profesional | Wahana<br>komputer | Ada    |                                                                                                    |
| Model             Avant Alignan             4             2003             Avant Alignan             4             2003             Avant Alignan             4             Avant Alignan             4             Avant             4             Avant             4             Avant             4             Avant             4             Avant             4             Avant             4             Avant             4             Avant             4             Avant             4                                                         | Anggota 🗸         | 6 T                 |                   | 3    | 2013.710  | 006.6/Des/-    | 20 Desain web cartrik dengan fineworks CS6      |                    | Ada    |                                                                                                    |
| Josefiel       Non-Angene       6       20227       0.4 (Phythate)       2 (angeh Muche Mergin Machanes Ranes)       2 cms, storm Ange       Ange         a balances       0       2005.200       005.5000       Anise banes und thind degras Machanes Ranes)       2 cms, storm Ange       Ange       2 cms, storm Ange       Ange       2 cms, storm Ange       Ange       2 cms, storm Ange       Ange       2 cms, storm Ange       Ange       2 cms, storm Ange       Ange       An                                                                                                    |                   |                     | Nomor Anggotak    | 4 1  | 2008.107  | 004.678/Ded/t  | 7 Langkah Mudah Menjadi Webmaster               | Dedan Sutisna      | Ada    | Matatova                                                                                                    |
| 2       200001       *       3       9       0       200001       200000       400       200000       400       200000       400       200000       400       200000       400       200000       400       200000       400       200000       400       200000       400       200000       400       200000       400       200000       400       200000       400       200000       400       200000       400       200000       400       200000       400       200000       400       200000       400       200000       400       200000       400       400       200000       400       400       200000       400       400       200000       400       400       200000       400       400       400       400       400       400       400       400       400       400       400       400       400       400       400       400       400       400       400       400       400       400       400       400       400       400       400       400       400       400       400       400       400       400       400       400       400       400       400       400       400       400       400 <td></td> <td>619</td> <td>Nama Anggota</td> <td>5 3</td> <td>2020.27</td> <td>004.678/Ded/t</td> <td>7 Langkah Mudah Menjadi Webmaster</td> <td>Dedan Sutisna</td> <td>Ada</td> <td>Aket</td>                                                                                                    |                   | 619                 | Nama Anggota      | 5 3  | 2020.27   | 004.678/Ded/t  | 7 Langkah Mudah Menjadi Webmaster               | Dedan Sutisna      | Ada    | Aket                                                                                                    |
| 1             1                                                                                                    | Laporan 🗸 🗸       |                     | Unit              | 6 3  | 2005.290  | 006.5/jee/a    | Animasi Web dengan Macromedia Rash 5            | Zeembry            | Ada.   | 2 exp., sedang dipirjam 0 exp.                                                                                                    |
| Angeneral Waldel     Angeneral Waldel     A |                   |                     | Nomor Hendphone   | 7 3  | 2012.344  | 005.74/Faila   | Aplikasi berbasis web dengan PHP & MySQL        | Feisel, S.Si       | Ade    | fery@pancebudiacid                                                                                                    |
| Non-generative         Source         Source         Source         Non-generative         Source         Non-generative         Source         Non-generative         Non-generative<                                                                                                    |                   |                     |                   | 1.   | 2012,345  | 005.74/Faila   | Aplikasi berbasis web dengan PHP & MySQL        | Feisel, S.Si       | Ada    |                                                                                                    |
| 2       201323       90576/six       Apriluse between web deegen PP & bygQ2.       Pare, 53       Adv       Solution         10       Becode       No.56       International Control Contro Control Control Contro Control Contro Control Control Contro Con                                                                                                    | Pengaturan v      |                     | <b>4</b> ;        | 9 3  | 2013.1103 | 005.74/Falla   | Aplikasi berbasis web dengan PHP & MySQL        | Feisal, S.Si       | Ada    |                                                                                                    |
| No     Berlakt:     Allakt     Berlakt:     Data     Data<                                                                                                    | Manalemen Website |                     |                   | 10 : | 2013.235  | 005.74/Falla   | Aplikasi berbasis web dengan PHP & MySQL        | Faisal, 5.51       | Ada    | Texture in the second second se |
| to Bacole HLS Dela Dela Restandan Dela O S                                                                                                    |                   |                     |                   |      |           |                | 1 2                                             | 3 4 > Lest:        |        |                                                                                                    |
| Contraction                                                                                                    |                   | No B                | larcode No.Xi     |      |           |                |                                                 |                    |        | Denda Ketarlambatan Diskon Q Bukti Upic                                                                                                    |
| Consequences Consequences Consequences                                                                                                    |                   |                     |                   |      |           |                |                                                 | ×                  | Close  |                                                                                                    |
|                                                                                                    |                   | 1 Katal Penjam      | 9 Pergembalon 🦉 P | 1000 | ngan 👔    | talouting      | l.                                              |                    |        |                                                                                                    |

- Tombol pinjam buku, batal pinjam, pengembalian buku, perpanjangan, buku hilang
  - Untuk proses pinjam buku langkahnya adalah memasukan kode buku ke dalam form barcode buku
  - Untuk proses batal langkahnya adalah klik tombol checklist lalu klik batal pinjam
  - Untuk proses perpanjangan langkahnya adalah klik tombol checklist lalu klik tombol perpanjangan
  - Untuk proses pengembalian langkahnya adalah klik tombol checklist lalu klik tombol pengembalian
  - Untuk proses apabila buku hilang langkahnya klik tombol checklist lalu adalah klik tombol hilang

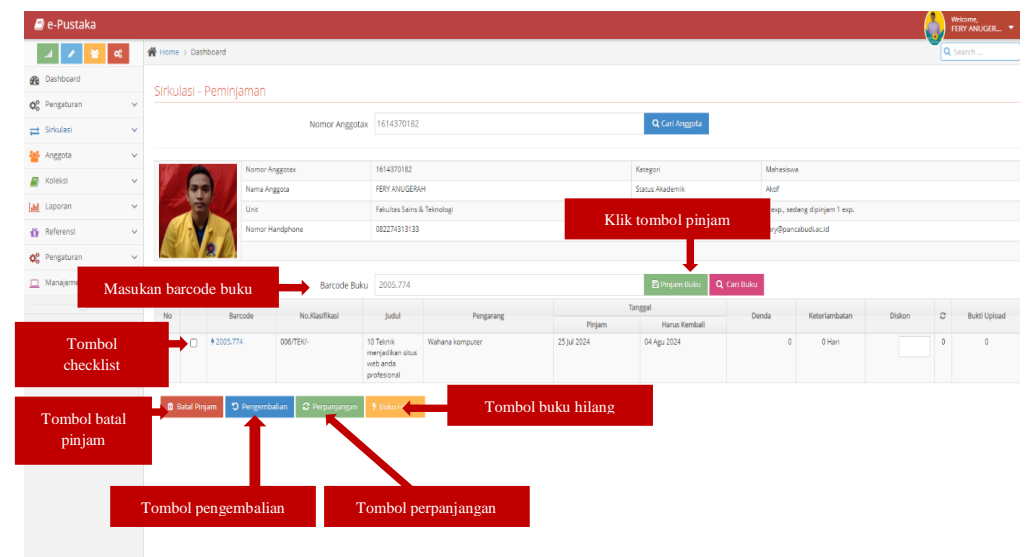

#### 8. Anggota Akademika

| 🗐 e-Pustaka                           |   |               |             |               |                               |              |                      |                                       |                     | Wekome,<br>FERY ANUGER          |
|---------------------------------------|---|---------------|-------------|---------------|-------------------------------|--------------|----------------------|---------------------------------------|---------------------|---------------------------------|
| a 🖌 😫 🛛                               |   | 🖀 Home :      | Dashboard   |               |                               |              |                      |                                       |                     | Q Search                        |
| B Dashboard                           |   |               |             |               |                               |              |                      |                                       |                     |                                 |
| ₫ Pengaturan                          | ~ | Daftar        | Anggota Pu  | ustaka        |                               |              |                      |                                       |                     |                                 |
|                                       |   |               |             | Nama / N      | Nomor Anggota Nama / Nomor An | M            | asukan Nomor Anggota |                                       |                     |                                 |
| E Sinkulasi                           | ~ |               | Dille bates |               | Katagori Mahasiowa Y          |              | asanan romor ringgot |                                       |                     |                                 |
| 曫 Anggota                             | ~ |               | Phili Kaleş |               | Kategori manasisha v          |              |                      |                                       |                     |                                 |
| <ul> <li>Anggota Akademika</li> </ul> |   |               |             |               | Cetak                         | Kartu        | Tombol cetak kartu   |                                       |                     |                                 |
| Anggota Berkunjung                    |   |               |             |               | 1                             |              |                      | 1 2 3 4 > Last→                       | Halaman: 1 dari 183 | 31 halaman Jumlah Data: 3659    |
| - Anggota Login                       |   | No            | Aksi        | Nomor Anggota |                               | Nama Anggota |                      | Unit                                  | HP                  | Email                           |
|                                       |   | 1             | Q           | 2114320016    | Tombol cari                   |              |                      | Magister Perancangan Wilayah dan Kota | 085270070300        | fachrurrazi.fr@gmail.com        |
| Tombol aks                            |   | $\rightarrow$ | Q           | 2215310027    | ANDINI PUTRI LESTARI          |              |                      | Fakultas Sosial Sains                 | 085669031367        | andiniputrilestari08@gmail.com  |
|                                       |   | 3             | Q           | 2016000283    | FAHRIZAL SERKI                |              |                      | Fakultas Sosial Sains                 | 08116074727         | fserki@gmail.com                |
| Referenci                             | ~ | 4             | Q           | 2215210035    | MEGA LUSIANA SITORUS          |              |                      | Fakultas Sosial Sains                 | 089637936136        | lusianamega857@gmail.com        |
|                                       |   | 5             | Q           | 2216000076    | MUHAMMAD RIDHO FADLY          |              |                      | Fakultas Sosial Sains                 | 083193349348        | mrf.ridho27@gmail.com           |
| 🛟 Pengaturan                          | ~ | 6             | Q           | 2216020032    | ABANG ANTON                   |              |                      | Magister Ilmu Hukum                   | 08152115122         | abang42t@gmail.com              |
| Manalemen Website                     | ~ | 7             | Q           | 2124370164    | ABBA CHATERINE DIANA TAMBUNAN |              |                      | Fakultas Sains & Teknologi            | 08116512340         | catrine1982@gmail.com           |
| _                                     |   | 8             | Q           | 2215210096    | ABDAN SAKURA                  |              |                      | Fakultas Sosial Sains                 | 083829551899        | abdanboy46@gmail.com            |
| <u> </u>                              |   | 9             | Q           | 1914370937    | abdi dwi satya assri          |              |                      | Fakultas Sains & Teknologi            | 081361033221        | abdisatyaassri1@gmail.com       |
|                                       |   | 10            | Q           | 1924371015    | ABDI ELI LAHAGU               |              |                      | Fakultas Sains & Teknologi            | 082162915388        | abdilahagu7@gmail.com           |
|                                       |   | 11            | Q           | 1915310670    | ABDI MAHABBAH PRIYATNA        |              |                      | Fakultas Sosial Sains                 | 082168162993        | abdipriyatna360@gmail.com       |
|                                       |   | 12            | Q           | 2215310163    | ABDI SUHERLIN                 |              |                      | Fakultas Sosial Sains                 | 082195890265        | abdisuherlin434@gmail.com       |
|                                       |   | 13            | Q           | 1813010244    | ABDIAN AZMI PADLI PANJAITAN   |              |                      | Fakultas Sains & Teknologi            | 082275678126        | abdianazmifadlipanjaitan@gmail. |
|                                       |   | 14            | Q           | 2215310509    | ABDILLAH BANGUN               |              |                      | Fakultas Sosial Sains                 |                     | abdillahbangun703@gmail.com     |
|                                       |   | 15            | Q           | 1914370235    | ABDILLAH LIHANDHANA           |              |                      | Fakultas Sains & Teknologi            | 085761884611        | abdillahlihandhana@gmail.com    |
|                                       |   | 16            | Q           | 2313010110    | ABDOL JAMALUDIN SIREGAR       |              |                      | Fakultas Sains & Teknologi            |                     | abdolsiregar8@gmail.com         |
|                                       |   | 17            | Q           | 1714210339    | ABDU YUSRA                    |              |                      | Fakultas Sains & Teknologi            | 081371796138        | abduyusray@gmail.com            |
|                                       |   | 18            | Q           | 1724373102    | ABDUL AZIZUL HAKIM SIREGAR    |              |                      | Fakultas Sains & Teknologi            | 082166658887        | azizulsiregar@yahoo.co.id       |
|                                       |   | 19            | Q           | 2013060075    | Abdul Dalin                   |              |                      | Fakultas Sains & Teknologi            | 081376854472        | abduldalin39@gmail.com          |
|                                       |   | 20            | Q           | 1914370254    | ABDUL FAYYAD SITAKAR          |              |                      | Fakultas Sains & Teknologi            | 082361536911        | abdul.fayyad1234@gmail.com      |

#### • Tombol aksi

Digunakan untuk melihat detail anggota

| 🖨 e-Pustaka                              |                                                                                                    |
|------------------------------------------|----------------------------------------------------------------------------------------------------|
| ⊿     ✓     ✓     ⋖                      | Tombol riwayat sirkulasi FERY ANUGERAH [16] <sup>13</sup> 70182]                                                          |
| Tombol<br>profile                        | 🖌 🛃 Profile 🔉 Rikayat Sirkulas (71) 🔮 Rikayat Kunjungan (77) 🖉 Rikayat Pembayaran 🔮 kantu Anggota 🥢 Tombol kartu anggo ya |
| Anggota Akademika     Anggota Berkunjung | Tombol riwayat kunjungan vita 164470182<br>unit 97alutas Sams & Teknologi Sistem Komouter                                 |
| - Anggota Login                          | Umur 25 tahun<br>Nama Lengtap FERY ANUGERAH                                                                               |
| Laporan V                                | Status Akaf                                                                                                    |
| Referensi     O     Pengaturan           | HH UBLZ/4513133<br>Email fery@pancabudkacid                                                                               |
| Manajemen Website                        |                                                                                                    |
|                                          |                                                                                                    |
|                                          |                                                                                                    |
|                                          |                                                                                                    |

### 9. Anggota berkunjung

| 周 e-Pustaka                            |        |       |                             |                                                       |               |                                    |           |              | er veic               | tome,<br>Y ANUGER ▼ |  |  |
|----------------------------------------|--------|-------|-----------------------------|-------------------------------------------------------|---------------|------------------------------------|-----------|--------------|-----------------------|---------------------|--|--|
| A 🖌 🔮 🛛                                | 6      | 🖀 Hom | e > Dashboard               |                                                       |               | Q. Search                          |           |              |                       |                     |  |  |
| B Dashboard                            |        | Daft  | ar Anggota Re               | rkunlung Ke Pernustakaan Periode 25 Juli 3            | 2024 s/d 25   | Iuli 2024                          |           |              |                       |                     |  |  |
| o© Per<br>≓ Sirk Pilił                 | ı tanş | zgal  |                             | Tanggal Kunjungan 25 v Juli v :<br>Kategori «Semua» v | 2024 ¥ s/d 25 | Pilih kategori                     |           |              |                       |                     |  |  |
| Ang<br>Ang Tor                         | nbol   | cari  |                             | Q Carl 🔒 Ceak 👔                                       | Export        |                                    |           |              |                       |                     |  |  |
| <ul> <li>Anggota Berkunjung</li> </ul> | (      | No    | Nomor Anggota               |                                                       |               | Unit                               | Kategori  | HP           | Waktu Berk<br>Tanggal | unjung<br>Jam       |  |  |
| Anggota Login                          |        | 1     | 2411004005                  | Adilia Taruni Tombol cetak                            | Ton           | nbol export                        | Pegawai   | 081933358189 | 25 Jul 2024           | 08:00               |  |  |
| Resident                               |        | 2     | 2311004065                  | Tekka Bancin                                          |               | Universitas Pembangunan Panca Budi | Pegawai   | 085270507988 | 25 Jul 2024           | 08:09               |  |  |
| Koleksi                                | ~      | 3     | 1811004088                  | TEKKA BANCIN                                          |               | Universitas Pembangunan Panca Budi | Pegawai   | 085270507988 | 25 Jul 2024           | 08:09               |  |  |
| 📶 Laporan                              | ~      | 4     | 2215100105                  | NURSYADILLA APRIANI                                   |               | Fakultas Sosial Sains              | Mahasiswa | 089533414591 | 25 Jul 2024           | 08:16               |  |  |
| M. Defensed                            |        | 5     | 2015210098                  | RIDHO ALANSYAH                                        |               | Fakultas Sosial Sains              | Mahasiswa | 081372333801 | 25 Jul 2024           | 08:18               |  |  |
| Referensi                              | ~      | 6     | 2015210098                  | RIDHO ALANSYAH                                        |               | Fakultas Sosial Sains              | Mahasiswa | 081372333801 | 25 Jul 2024           | 08:18               |  |  |
| 🛟 Pengaturan                           | ~      | 7     | 1714310099                  | WAHYUDA                                               |               | Fakultas Sains & Teknologi         | Mahasiswa | 085837680311 | 25 Jul 2024           | 08:21               |  |  |
| -                                      |        | 8     | 2015310457                  | NURUL SRI RAHMAWATI                                   |               | Fakultas Sosial Sains              | Mahasiswa | 085838230958 | 25 Jul 2024           | 08:22               |  |  |
| Manajemen Website                      | ~      | 9     | 9 2017520009 HENDRA PRADANA |                                                       |               | Fakultas Agama Islam dan Humaniora | Mahasiswa | 082361961807 | 25 Jul 2024           | 08:25               |  |  |
|                                        |        | 10    | 1315100151                  | ILHAM RIZKY ADY POHAN                                 |               | Fakultas Sosial Sains              | Mahasiswa | 087766321142 | 25 Jul 2024           | 08:26               |  |  |
|                                        |        | 11    | 2311004079                  | Ilham Rizky Adi Pohan                                 |               | Universitas Pembangunan Panca Budi | Pegawai   | 082363502153 | 25 Jul 2024           | 08:26               |  |  |
|                                        |        | 12    | 1110040090                  | Wahyu Indah Sari                                      |               | Rektorat                           | Dosen     | 085763310025 | 25 Jul 2024           | 08:31               |  |  |
|                                        |        | 13    | 3110041048                  | Oktarini Khamilah Srg                                 |               | Fakultas Ekonomi                   | Dosen     | 085270740315 | 25 Jul 2024           | 08:31               |  |  |
|                                        |        | 14    | 3110041065                  | Junawan                                               |               | Fakultas Ekonomi                   | Dosen     |              | 25 Jul 2024           | 08:31               |  |  |
|                                        |        | 15    | 2224210035                  | PRISKA SITUMORANG                                     |               | Fakultas Sains & Teknologi         | Mahasiswa | 081265262346 | 25 Jul 2024           | 08:37               |  |  |
|                                        |        | 16    | 1611004081                  | YOSSY FADLY                                           |               | Fakultas Sosial Sains              | Dosen     | 08116230886  | 25 Jul 2024           | 08:59               |  |  |
|                                        |        | 17    | 7110042006                  | Hamdani                                               |               | Fakultas Teknik                    | Dosen     | 08126398695  | 25 Jul 2024           | 08:59               |  |  |
|                                        |        | 18    | 1311004015                  | Rahima br. Purba                                      |               | Fakultas Ekonomi                   | Dosen     | 081361664824 | 25 Jul 2024           | 09:02               |  |  |

#### 10. Koleksi buku

| a 🖌 皆 🕫           | 1   | Home | > Dashboa | rd                                                                                                    |                   |                   |                                  |                  | <b>A</b> 200 |           |
|-------------------|-----|------|-----------|----------------------------------------------------------------------------------------------------|-------------------|-------------------|----------------------------------|------------------|--------------|-----------|
| Dashboard         |     |      |           |                                                                                                    |                   |                   |                                  |                  | _            |           |
| Pengaturan        | ~   |      | r Koleks  | i Buku Pustaka                                                                                             |                   |                   | Tombol cari                      |                  | Cari Tamba   | ah 🔒 Prin |
|                   |     |      |           |                                                                                                    |                   | _                 |                                  |                  |              | •         |
| Sirkulasi         | ~   |      |           |                                                                                                    |                   |                   | 1 2 3 4 > Last> Halaman: 1       | dari 818 halaman | Jumlah Dat   | ta: 1633  |
| Anggota           | ~   |      |           |                                                                                                    |                   |                   |                                  |                  |              |           |
| Kalabai           |     | No   | Aksi      | Judul                                                                                                    | Nomor Klasifikasi | ISBN              | Pengarang Utama                  |                  | Tombo        | ol prin   |
| T                 |     |      |           | Ekonomi Makro Syariah Teori dan Implementasi                                                               | 297.63/Eko/-      | 978-623-09-5486-3 | Aswin Fahmi                      | 1                | 1            | 0         |
| 1 OHIDOI ak       | .81 |      |           | Lingkungan Perumahan Vernakular                                                                            | 722.4/Cut/1       | 978-623-8075-393  | Cut Nuraini                      | 3                | 1            | 0         |
| Majalah           |     | 3    | 8         | Asas - Asas Hukum Pidana                                                                                   | 345/Top/a         | 978-623-372-893-5 | Topo Santoso                     | 4                | 0            | 0         |
| alul Kantee       |     | 4    | 8         | Ekspor Impor                                                                                               | 382/Dew/e         | 978-623-147-140-6 | Dewi Maharani Rangkuty           | 1                | 1            | 0         |
| Lokal Konten      |     | 5    |           | Hukum Tata Negara : Deskripsi Dan Tinjaun Kritis                                                           | 342/Huk/-         | 978-623-8442-38-6 |                                  | 1                | 1            | 0         |
| Multimedia        |     | 6    |           | Ecofarming Pada Budidaya Tanaman Obat                                                                      | 582.12/Eco/-      | 978-623-8192-82-3 |                                  | 1                | 1            | 0         |
| E-Book            |     | 7    |           | Teknologi Pasca Panen Tanaman Obat                                                                         | 582.12/Han/t      | 978-623-8192-81-6 | Hanifah Mutia                    | 1                | 1            | 0         |
|                   |     | 8    | 8         | Budidaya Tanaman Sawi Secara Hidrophonik Sistem Sumbu                                                      | 631.58/Yud/b      | 978-623-8070-92-3 | Yudi Siswanto                    | 2                | 1            | 0         |
| E-Jurnal          |     | 9    | 8         | Presidential Thershold Pintu Gerbang Kepemimpinan Indonesia                                                | 351/Ind/p         | 9786238259328     | Indra Utama Tanjung              | 1                | 1            | 0         |
| Laporan           | ~   | 10   |           | Pupuk Organik Dari Limbah Pertanian                                                                        | 631.8/And/p       | 9786238192809     | Andi Setiawan                    | 1                | 1            | 0         |
| Defenses          |     | 11   | 8         | Karakteristik Sosial Ekonomi Masyarakat Kecamatan Kutalimbaru                                              | 338,1/Dew/k       | 9786238070985     | Dewi Mahrani Rangkuty            | 1                | 1            | 0         |
| Keterensi         | ~   | 12   | 8         | Inklusi Keuangan & Stabilitas Ekonomi : Pada 7 Negara Asia Tenggara                                        | 332.15/Lia/i      | 9786230950872     | Lia Nazliana Nasution            | 1                | 1            | 0         |
| Pengaturan        | ~   | 13   | 8         | Bunga Di Sudut Ruang - Flowers in the corner of the room                                                   | 899.221 1/Aci/b   | 978-623-90753-8-5 | Atien Sukatendel                 | 1                | 0            | 0         |
| Manajemen Website | ~   | 14   | 8         | Khilafah Dan Kontroversinya (Reinterpretasi Konsep Khilafah HTI Dalam Konteks<br>Ketasanegaraan Indonesia) | 297.4/Tan/k       | 978-623-8259-00-7 | Indra Utama Tanjung              | 1                | 0            | 0         |
|                   |     | 15   | 8         | Manajemen Pemasaran                                                                                        | 658.81/Peb/m      | 978-623-09-2189-6 | Pebi Kurniawan                   | 1                | 0            | 0         |
|                   |     | 16   | 8         | Metode penelitian sumber daya manusia : kuantitatif, kualitatif, dan studi kasus                           | 001.42/Sug/m      | 9786022897071     | Sugiyono                         | 1                | 0            | 0         |
|                   |     | 17   |           | Manajemen produksi bawang merah                                                                            | 635.2/Tha/m       | 9786235488721     | Tharmizi Hakim                   | 2                | 0            | 0         |
|                   |     | 18   | 8         | Manajemen Strategik                                                                                        | 658.401.Yoh/m     | 9786235702063     | Yohny Anwar & Kiki Farida Ferine | 1                | 1            | 0         |
|                   |     | 19   | 8         | Katalog Induk Daerah Sumatera Utara 2022                                                                   | R/015.598/Kat     |                   |                                  | 1                | 0            | 0         |
|                   |     | 20   | 8         | Agribisnis Budidaya Tanaman Terong Ungu                                                                    | 633.9/Sul/a       | 9786235927220     | Sulardi                          | 1                | 1            | 0         |

• Tombol aksi

Halaman ini berisi detail buku, data eksemplar, data file dan dapat mengubah data detail buku

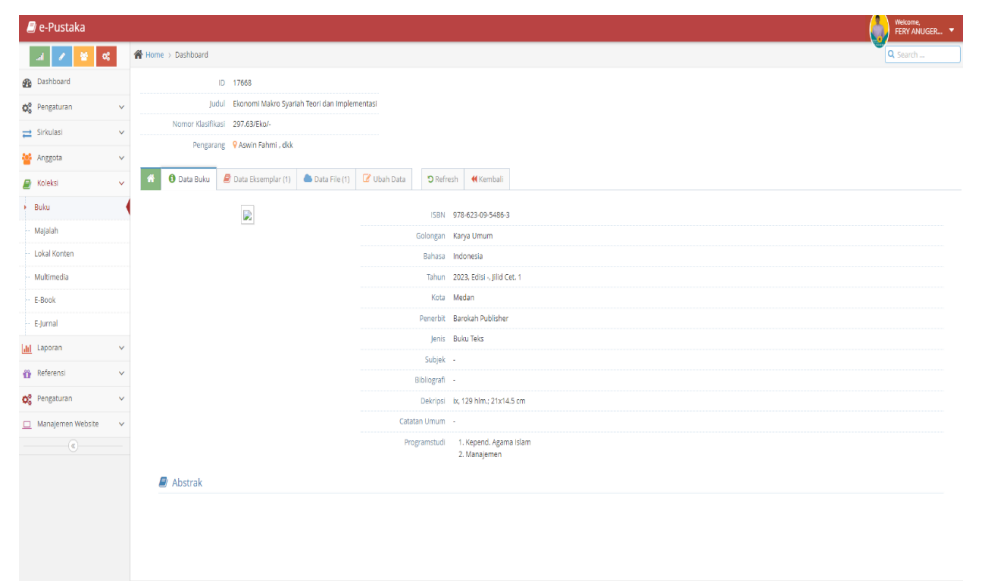

- Data eksemplar

Pada halaman ini pengguna dapat mencetak barcode dan kartu dengan mengklik tombol ceklis terlebih dahulu lalu klik tombol barcode atau kartu.

Terdapat pula fitur marger, hapus, dan edit data eksemplar.

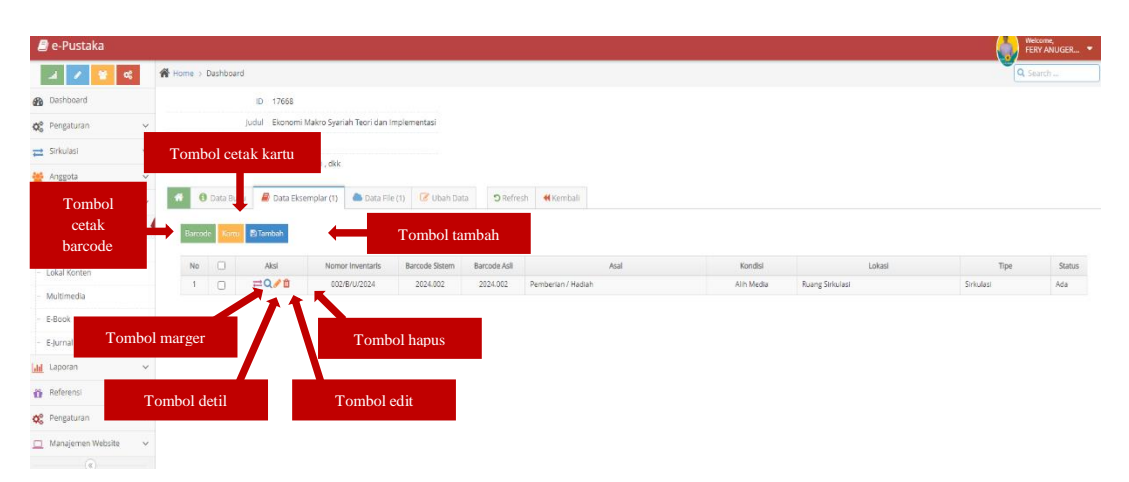

✓ Tombol cetak barcode

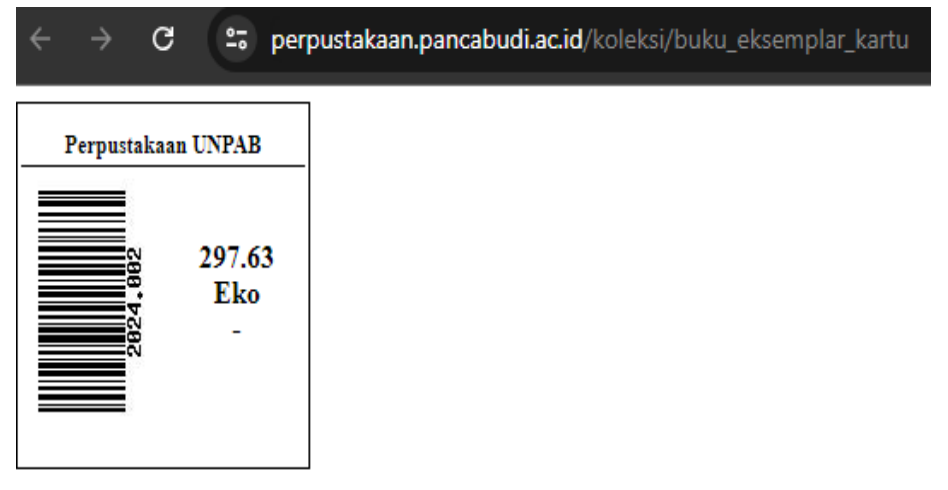

abudi.ac.id/koleksi/buku eksemplar kartu

✓ Tombol cetak kartu ← → C == perpustakaan.p

| KA<br>Universitas<br>UPT Perpu                       | ARTU BUKU<br>5 Pembangunan Panca<br>1stakaan                                              | Budi                      |
|------------------------------------------------------|-------------------------------------------------------------------------------------------|---------------------------|
| No. Klas<br>No. Inv<br>Barcode<br>Pengarang<br>Judul | : 297.63/Eko/-<br>: 002/B/U/2024<br>: 2024.002<br>: Aswin Fahmi<br>: Ekonomi Makro Syaria | ıh Teori dan Implementasi |
| Та                                                   | nggal Kembali                                                                             | Tanggal Kembali           |
|                                                      |                                                                                           |                           |
|                                                      |                                                                                           |                           |
|                                                      |                                                                                           |                           |
|                                                      |                                                                                           |                           |

#### ✓ Tombol tambah

| Tambah Eksemplar     D   D                                                                                                    |                                                  |                  |                  |   |   | <br>  |       |
|----------------------------------------------------------------------------------------------------|--------------------------------------------------|------------------|------------------|---|---|-------|-------|
| Barcode Buku 9786230954863   D 17668 Nomor Inventaris   I Ekonomi Makro Syar Harga   si 297.63/Eko/- Harga   Q Aswin Fahmi , dkk Keterangan   Keterangan Keterangan   Kondisi * Pilih »   Data Eksemplar (1) Asal *   Asal * Pilih »   Ruang * Pilih »   Ruang * Pilih »                                                                                                    |                                                  | Tambah Eksemplar |                  |   |   | ×     |       |
| D     37658     Nomor Inventaris       Al     Ekonomi Makro Syar     Harga       Si     297.63/Eko/-     Harga       g     Q Aswin Fahmi , dkk     Keterangan       Absolution     Keterangan       P Data Eksemplar (1)     Asal *       Penyedia        Ruang *        Ruang *        Villin >                                                                                                    |                                                  | Barcode Buku     | 9786230954863    |   |   |       |       |
| Harga Harga<br>31 297.63/Eko/-<br>g Q Aswin Fahmi , dkk Keterangan Keterangan<br>2 Data Eksemplar (1) Asal * «Pilih » ~<br>Tambah Penyedia «Pilih » ~<br>Ruang * «Pilih » ~<br>Ruang * «Pilih » ~                                                                                                    | D 17668                                          | Nomor Inventaris | Nomor Inventaris |   |   |       |       |
| <b>Q</b> Aswin Fahmi , dkk    Keterangan Keterangan Keterangan <b>Q</b> Data Eksemplar (1) Asal * «Pilih » · Asal * «Pilih » · Penyedia «Pilih » · Ruag * «Pilih » · Aksi Nom: Time * «Pilih » · (* Pilih » · •                                                                                                    | ul Ekonomi Makro Syar                            | Harga            | Harga            |   |   |       |       |
| Kondisi*         Pilih »         V           Asal *              Tambah         Penyedia             Aksi         Nom         Time *                                                                                                    | g 💡 Aswin Fahmi , dkk                            | Keterangan       | Keterangan       |   |   |       |       |
| Data Eksemplar (1) Asal * «Pilih »   Fambah Penyedia   Ruang * «Pilih »   Aksi Nom   Tine * «Pilih »                                                                                                    |                                                  | Kondisi *        | « Pilih »        |   |   |       |       |
| Tambah     Penyedia <ul> <li>Penyedia</li> <li>Penyedia</li> <li>Penyedi</li></ul> | 🗐 Data Eksemplar (1)                             | Asal *           | « Pilih »        | ~ |   |       |       |
| Ruang*     « Pilih »       Aksi     Nom:       Tine *     « Pilih »                                                                                                    | Tambah                                           | Penyedia         | « Pilih »        | ~ |   |       |       |
| Aksi Nom<br>Tine * «Pilih»                                                                                                    | _                                                | Ruang *          | « Pilih »        |   |   |       |       |
| ±Q∥1 002 Ru                                                                                                    | Aksi         Nome           2 Q / 10         002 | Tipe *           | « Pilih »        |   |   |       | Ruang |
| 🖺 Simpan 🗶 Close                                                                                                    |                                                  | 🖺 Simpan         |                  |   | × | Close |       |

## ✓ Tombol merger

|           | ID Buku Tujuan   | Masukan ID Buku Tujuan  | * masukkan ID Buku tujuan |         |
|-----------|------------------|-------------------------|---------------------------|---------|
| 1 5       | Barcode Buku     | 9786230954863           |                           |         |
| ikro Syar | Nomor Inventaris | 002/B/U/2024            |                           |         |
| mi , dkk  | Harga            | 0.00                    |                           |         |
|           | Keterangan       | -                       |                           |         |
| plar (1)  | Kondisi *        | Alih Media              | ~                         |         |
|           | Asal *           | Pemberian / Hadiah      | ~                         |         |
| Mana      | Penyedia         | Universitas Pembangunar | Panca Budi 🗸              |         |
| 002       | Ruang *          | Ruang Sirkulasi         | ~                         |         |
|           | Tipe *           | Sirkulasi               | *                         |         |
|           | P) Cimpon        |                         |                           | ¥ Close |

#### ✓ Tombol detil

|            | Detail Eksemplar |                                    | ×       |
|------------|------------------|------------------------------------|---------|
|            | Barcode Buku     | 2024.002                           |         |
|            | Nomor Inventaris | 002/B/U/2024                       |         |
| yar        | Harga            | 0.00                               |         |
| lkk        | Keterangan       | •                                  |         |
|            | Kondisi          | Alih Media 🗸                       |         |
| 1)         | Asal             | Pemberian / Hadiah 🗸               |         |
|            | Penyedia         | Universitas Pembangunan Panca Budi |         |
|            | Ruang            | Ruang Sirkulasi                    |         |
| ome<br>002 | Tipe             | Sirkulasi 🗸                        |         |
|            | Status           | Ada 🗸                              |         |
|            |                  |                                    | X Close |

#### Data file

-

| ae-Pustaka        |    |                   |                                                                    | Welcome,<br>FERY ANUGER |
|-------------------|----|-------------------|--------------------------------------------------------------------|-------------------------|
|                   |    | Home > Dashboard  |                                                                    | Q Search                |
| Dashboard         |    | ID                | 17668                                                              |                         |
| 🔆 Pengaturan      | ~  | Judul             | Ekonomi Makro Syariah Teori dan implementasi                       |                         |
| 🔁 Sirkulasi       | ~  | Nomor Klasifikasi | 297.63/Ekol-                                                       |                         |
| Angrota           | ~  | Pengarang         |                                                                    |                         |
| Koleksi           | ~  | 🕋 🚯 Data Buku 👃   | Data Eksemplar (1) 📥 Data File (1) 🧭 Ubah Data 🔊 Refresh 🖌 Kembali |                         |
| Tombol<br>tambah  | 1  | Tambah ]          | Tombol view                                                        | Tanggal Input           |
| CONDITIONING I    |    | 1 🛍 🛃             | 17668_1_EKONOMI_MAKRO_SVARIAH_TEORI_DAN_INPLEMENTASI.pdf           | 22 Januari 2024         |
| - Multimedia      |    | 1                 |                                                                    |                         |
| - E-Book          | -  |                   |                                                                    |                         |
| - E-Jurnal        | 10 | ombol hapus       |                                                                    |                         |
| III Laporan       | ~  |                   |                                                                    |                         |
| Referensi         | ~  |                   |                                                                    |                         |
| 😋 Pengaturan      | ~  |                   |                                                                    |                         |
| Manajemen Website | ~  |                   |                                                                    |                         |

#### ✓ Tombol tambah

| 📃 💋 eLibrary Adr          | nin                                | Welcome,<br>FERY ANUG |
|---------------------------|------------------------------------|-----------------------|
| 🖀 Home > Tambah data file | buku                               |                       |
| Judul File *              |                                    |                       |
| Judul File                |                                    |                       |
|                           | Drop files here or click to choose |                       |
|                           | 6                                  |                       |
|                           | SAVF                               |                       |

#### Ubah data

-

|      | Ubah Data Buku |                               |                 |                       | ×          |
|------|----------------|-------------------------------|-----------------|-----------------------|------------|
|      | Ju             | Ekonomi Makro Syariah Teori d | an Implementasi |                       |            |
| yar  | Subjek         | -                             | Bahasa          | Indonesia             | ~          |
| lkk  | ISBN           | 978-623-09-5486-3             | Golongan        | Karya Umum            | -          |
|      | Klasifikasi    | 297.63/Eko/-                  | Penerbit        | Barokah Publisher     | -          |
| 1)   | Pengarang      | Aswin Fahmi                   | Jenis           | Buku Teks             | -          |
|      | Pengarang      | dkk                           | Programstudi    | Kepend. Agama Islam 🛪 |            |
|      | Edisi/Cetakan  | -                             |                 | Manajemen 🛪 Manajeme  | en 🛪       |
| лі_N | Jilid          | Cet. 1                        | Abstrak         |                       |            |
|      | Kota           | Medan                         |                 |                       |            |
|      | Tahun          | 2023                          |                 |                       | 1          |
|      | Deskripsi      | ix, 129 hlm.; 21x14.5 cm      |                 |                       |            |
|      | Bibliografi    | -                             |                 |                       |            |
|      | Catatan        | -                             |                 |                       |            |
|      |                |                               |                 | 🖺 Simp                | an 🗙 Close |

#### • Tombol cari

|                             | Cari Buku            |                |              |            |                   | ×               |                 |
|-----------------------------|----------------------|----------------|--------------|------------|-------------------|-----------------|-----------------|
| aka                         | Judul/Barcode/Penga  | rang/ISBN/Kota |              |            | Judul/Pengara     | ang/ISBN/Kota * |                 |
|                             | Bahasa *             | « Pilih »      |              | Asal *     | « Pilih »         | Ţ               | 2               |
|                             | Golongan *           | « Pilih »      | ~            | Penyedia * | « Pilih »         | ~               |                 |
|                             | Penerbit             | « Pilih »      |              | Ruang *    | « Pilih »         | ~               |                 |
| Syariah Teori<br>mahan Vern | Programstudi *       | « Pilih »      | -            | Tipe *     | « Pilih »         | -               | i Fahr<br>urain |
| ım Pidana                   |                      |                |              |            | ×                 | Close Q Cari    | Santo           |
| ara : Deskrips              | i Dan Tinjaun Kritis |                | 342/Huk/-    | ç          | 978-623-8442-38-6 |                 | Maha            |
| a Budidaya Tar              | aman Ohat            |                | 582 12/Eco/- | (          | 78-623-8192-82-3  |                 |                 |

#### • Tombol tambah

| Judu          | I * Judul                                                                             |                     |               |
|---------------|---------------------------------------------------------------------------------------|---------------------|---------------|
| Subjek        | Subjek                                                                                | Bahasa *            | « Pilih » 👻   |
| ISBN *        | ISBN                                                                                  | Golongan *          | « Pilih » 👻   |
| Klasifikasi * | Nomor Klasifikasi                                                                     | Penerbit            | « Pilih » 💌   |
| Pengarang *   | Pengarang Utama                                                                       | Jenis *             | « Pilih » 🔹   |
| Pengarang     | Pengarang Tambahan                                                                    | Programstudi *      |               |
| Edisi         | Edisi                                                                                 |                     |               |
| Jilid         | Jilid                                                                                 | Jml Eksemplar *     | Jumlah Eksemı |
| Kota          | Kota                                                                                  | Harga               | Harga         |
| Tahun         | Tahun                                                                                 | Asal *              | « Pilih » 👻   |
| Deskripsi     | Deskripsi                                                                             | Penyedia *          | « Pilih » 👻   |
| Bibliografi   | Bibliografi                                                                           | Ruang *             | « Pilih » 👻   |
| Catatan       | Catatan Umum                                                                          | Tipe *              | « Pilih » 👻   |
| Abstr         | ak <b>B J U Asc</b>   影 要 書 重   [st<br>注 注   李 録   ♥ (* ) ∞ 淡 (*<br>- ② 彌   ×, ×*   Ω | tyles 🧳 Paragraph 🥊 |               |
|               | r un p                                                                                |                     |               |

#### 11. Koleksi majalah

| 4    | 🗊 e-Pustaka                      |                              |       |            |                                                                                  |                              |           |                            |                               | Welcome,<br>FERY AN | iuger 🔻   |
|------|----------------------------------|------------------------------|-------|------------|----------------------------------------------------------------------------------|------------------------------|-----------|----------------------------|-------------------------------|---------------------|-----------|
|      | a 🖌 😸 🕫                          |                              | 🔗 Hom | e > Dashbo | ard                                                                              |                              | -         |                            | 9                             | Q Search            |           |
| ß    | Dashboard                        |                              | Daft  | ar Kolek   | si Maialah                                                                       | Isi judul/kode Tombol tambah |           |                            |                               |                     |           |
| 0    | O Pengaturan                     |                              |       |            |                                                                                  | +                            | -         | romoor amoun               |                               |                     |           |
| =    | Sirkulasi                        | Judul / Kode Judul / Barcode |       |            | udul / Barcode                                                                   | •                            |           |                            |                               |                     | Q, Carl   |
| -    | Anggota                          | ~                            |       |            |                                                                                  |                              |           | 1 2 3 4 > Last> Halaman: 1 | I dari 28 halaman 🛛 Jumlah Da |                     | Data: 533 |
|      | Buku                             |                              | No    | Aksi       | ludul                                                                            | Kode                         | ISSN      | BAHASA                     |                               | Jumlah              |           |
|      |                                  |                              |       |            |                                                                                  |                              |           |                            | Eksp.                         | File                | Vol.      |
|      |                                  |                              |       | 80         | Bornov Tombol hapus                                                              |                              | 2085-1685 | Indonesia                  | 1                             | 0                   | 1         |
|      | Tombol deta                      | ail                          |       | 80         | Suara                                                                            |                              | 0863-2367 | Indonesia                  | 5                             | 0                   | 5         |
| -    | - Multimedia                     | _                            |       |            | Jurnal Penginderaan Jauh dan Pengolahan data citra digital : Journal of remote s | 300/j/JUR                    | 1412-8098 | Indonesia                  | 1                             | 0                   | 1         |
|      | Multimedia                       |                              | 4     | 80         | Jurnal Sains Dirgantara Journal of Aerospace Sciences                            | 299/J/JUR                    | 1412-808X | Indonesia                  | 1                             | 0                   | 1         |
|      | - Multimedia                     |                              | 5     | 80         | jurnal teknologi dirgantara : Journal of Aerospace Technology                    |                              | 1412-8053 | Indonesia                  | 1                             | 0                   | 1         |
|      | E-Book                           |                              | 6     | # 0        | international journal of remote sensing and earth sciences                       |                              | 0216-6739 | Inggris                    | 1                             | 0                   | 1         |
|      | E-Book<br>E-Jurnal               |                              | 7     | 80         | Unpab Terapkan Good Government University                                        | 271/MJ/2011                  |           | Indonesia                  | 1                             | 0                   | 1         |
|      |                                  |                              | 8     | 80         | buletin pusteklim                                                                |                              |           | Indonesia                  | 1                             | 0                   | 1         |
| . de | Laporan                          | ~                            | 9     | # 🗅        | Inforex                                                                          |                              | 2338-2708 | Indonesia                  | 1                             | 0                   | 1         |
| 0    | Referensi                        | ~                            | 10    | 80         | SARITA: Sarina Berita Wanita                                                     |                              | 2088-5636 | Indonesia                  | 1                             | 0                   | 1         |
|      |                                  |                              | 11    | 80         | Media Hukum: Media Komunikasi Hukum                                              |                              | 0853-0645 | Indonesia                  | 1                             | 0                   | 1         |
| 0    | Pengaturan                       | ~                            | 12    | 80         | Library Using Guide                                                              |                              |           | Indonesia                  | 1                             | 0                   | 1         |
|      | Manaiemen Website                | ~                            | 13    | # 0        | Berita Dari Deli                                                                 |                              | 1979-780X | Indonesia                  | 1                             | 0                   | 1         |
|      | Pengaturan     Manajemen Website |                              | 14    | 80         | Gloria Juris                                                                     |                              | 1412-0143 | Indonesia                  | 1                             | 0                   | 1         |
|      | ۲                                |                              | 15    | 80         | KHN: Komisi Hukum Nasional News Letter                                           |                              | 1829-7943 | Indonesia                  | 15                            | 0                   | 14        |
|      |                                  |                              | 16    | # 0        | Kadin News                                                                       |                              |           | Indonesia                  | 3                             | 0                   | 2         |
|      |                                  |                              | 17    | 80         | SUAR                                                                             |                              | 1411-8475 | Indonesia                  | 1                             | 0                   | 1         |
|      |                                  |                              | 18    | # 0        | Majalah Parlementaria                                                            |                              | 1979-5912 | Indonesia                  | 90                            | 0                   | 46        |
|      |                                  |                              | 19    | 80         | Bulletin of Monetary Economics and Banking                                       | 292/J/JUR                    | 1410-8046 | Inggris                    | 1                             | 0                   | 1         |
|      |                                  |                              | 20    | 80         | Journal of Islamic Monetry Economics and Finance                                 | 291/J/JUR                    | 2460-6146 | Inggris                    | 3                             | 0                   | 3         |

#### • Tombol tambah

| Tambah Majalah         |                     |             |           | ×                                     |
|------------------------|---------------------|-------------|-----------|---------------------------------------|
| i annoar Majalari      |                     |             |           | · · · · · · · · · · · · · · · · · · · |
| Judul                  | Judul               | Bahasa *    | « Pilih » | -                                     |
| Subjek                 | Subjek              | Frekuensi * | « Pilih » | -                                     |
| ISSN                   | ISSN                | Penerbit *  | « Pilih » | -                                     |
| Kode                   | Nomor Kode          | Rumpun *    | « Pilih » | -                                     |
| Programstud            | Select Some Options | Jenis *     | « Pilih » | -                                     |
|                        |                     |             |           | 🗙 Close 🖺 Simpan                      |
| empan pan micka raname | in industri         |             | 2005 1005 | maories                               |

#### • Tombol detail

Pada halaman ini berisi detail majalah, pengguna dapat mengubah detail majalah

| E        | 🕏 e-Pustaka       |   |          |                   |                 |                    |               |              |                   |              |                              |  |
|----------|-------------------|---|----------|-------------------|-----------------|--------------------|---------------|--------------|-------------------|--------------|------------------------------|--|
|          | al 🖌 😵 🛠          |   | 🖀 Home   | e > Dashboard     |                 |                    |               |              |                   |              |                              |  |
| <b>B</b> | Dashboard         |   | Data     | Majalah : 5       | Julatin Disat   | Fanaman Romo       | ab Dan Ang    | ka Tanan     | van Industri      |              |                              |  |
| ¢°       | Pengaturan        | ~ | Dald     | a ividjalat I . t |                 |                    |               | nd Idiidii   | annuustn          |              |                              |  |
| ≓        | Sirkulasi         | ~ | <b>6</b> | Data Majalah      | Data Volume (1) | Data Eksemplar (1) | Data File (0) | 🤌 Ubah Da    | ta 🕽 Refresh      | 📢 Kembali    |                              |  |
| 썉        | Anggota           | ~ |          |                   |                 |                    |               | ID           | 569               |              |                              |  |
|          | Koleksi           | ~ |          | No                |                 |                    |               | Judul        | Buletin Riset Tan | aman Rempah  | ı Dan Aneka Tanaman Industri |  |
|          | Buku              |   |          | Photo             |                 |                    |               | ISSN         | 2085-1685         |              |                              |  |
|          | Majalah           |   |          | Available         |                 |                    |               | Kode         | -                 |              |                              |  |
|          | Lokal Konten      |   |          |                   |                 |                    |               | Bahasa       | Indonesia         |              |                              |  |
|          | Multimedia        |   |          |                   |                 |                    |               | Frekuensi    | Belum Diset       |              |                              |  |
|          | E-Book            |   |          |                   |                 |                    |               | Penerbit     | Pusat Penelitian  | dan Pengemba | angan Perkebunan             |  |
|          | E-Jurnal          |   |          |                   |                 |                    |               | Jenis        | Buletin           |              |                              |  |
| hil      | Laporan           | ~ |          |                   |                 |                    |               | Subjek       | Tanaman Rempa     | ih           |                              |  |
| ö        | Referensi         | ~ |          |                   |                 |                    | ,             | Programstudi | 1. Agroekotekn    | nologi       |                              |  |
| ¢,       | Pengaturan        | ~ |          |                   |                 |                    |               |              |                   |              |                              |  |
|          | Manajemen Website | ~ |          |                   |                 |                    |               |              |                   |              |                              |  |

- Data volume

Pada halaman ini pengguna dapat mencetak barcode dan kartu dengan mengklik tombol ceklis terlebih dahulu lalu klik tombol barcode atau kartu. Terdapat pula fitur detail, hapus, dan edit majalah.

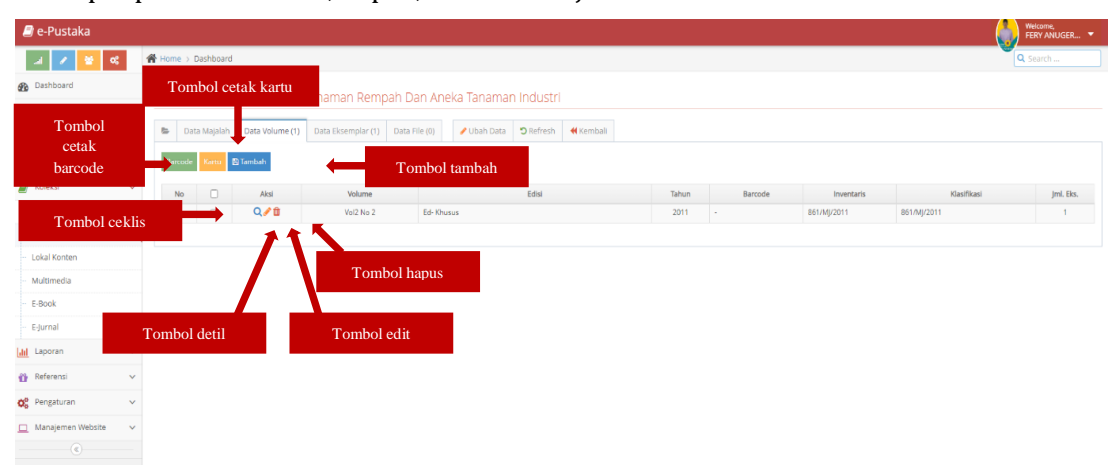

✓ Tombol cetak barcode

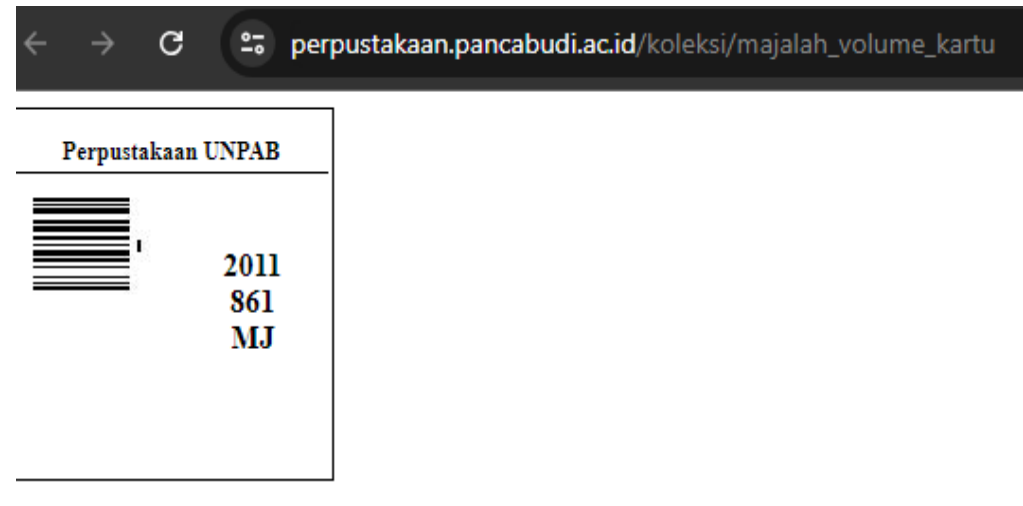

✓ Tombol cetak kartu

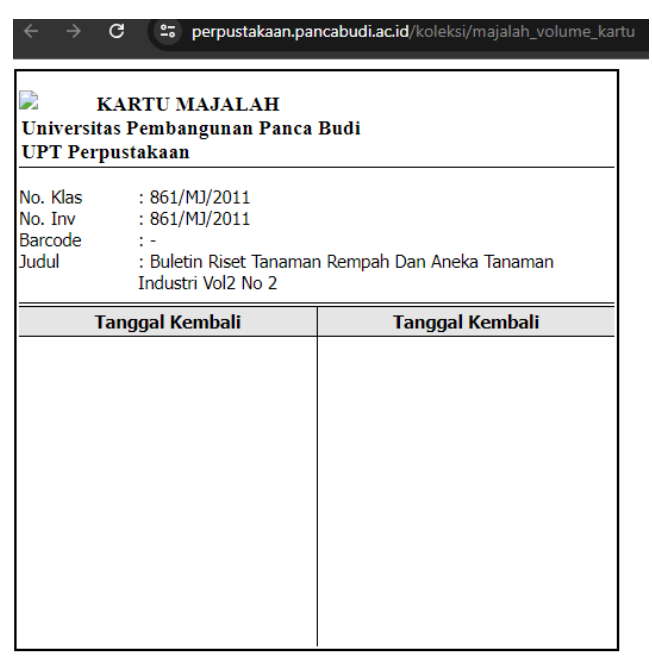

#### ✓ Tombol tambah

| Volume *          | Volume            |  |
|-------------------|-------------------|--|
| Edisi             | Edisi             |  |
| Tahun             | tahun             |  |
| Kota              | Kota              |  |
| Barcode *         | Barcode           |  |
| Nomor Inventaris  | Nomor Inventaris  |  |
| Nomor Klasifikasi | Nomor Klasifikasi |  |
|                   |                   |  |

#### ✓ Tombol detail

|     | Detail Volume     | ×           |
|-----|-------------------|-------------|
|     | Volume *          | Vol2 No 2   |
| ar  | Edisi             | Ed- Khusus  |
| ata | Tahun             | 2011        |
| ata | Kota              | Bogor       |
|     | Barcode *         | -           |
|     | Nomor Inventaris  | 861/MJ/2011 |
|     | Nomor Klasifikasi | 861/MJ/2011 |
|     |                   | × Close     |
|     |                   |             |

#### ✓ Tombol Edit

|        | Volume *          | Vol2 No 2   |         |
|--------|-------------------|-------------|---------|
| r      | Edisi             | Ed- Khusus  |         |
|        | Tahun             | 2011        |         |
| 3      | Kota              | Bogor       |         |
|        | Barcode *         | -           |         |
|        | Nomor Inventaris  | 861/MJ/2011 |         |
|        | Nomor Klasifikasi | 861/MJ/2011 |         |
| P) Sin | 2020              |             | ¥ Close |
|        | npan              |             |         |

#### 12. Koleksi lokal konten

| 🕘 e-Pustaka         |     |        |           |                                                                                                    |                   |                                                    |                                     | FERY AN   | NGER     |  |
|---------------------|-----|--------|-----------|----------------------------------------------------------------------------------------------------|-------------------|----------------------------------------------------|-------------------------------------|-----------|----------|--|
| J / 🚺 🕸             |     | 🙀 Home | ) Dashboi | ard                                                                                                    |                   |                                                    |                                     | Q Search  |          |  |
| Dashboard           |     | Dafta  | r Koleks  | Isi judul/kode                                                                                                    | e                 | Tembeland                                          |                                     |           |          |  |
| 🖁 Pengaturan        | ~   |        |           | +                                                                                                    |                   |                                                    | 1 onidor tamban                     |           |          |  |
| ± Sirkulasi         | ¥   | Judul  | /Kode     | dul / Barcode / Pengarang / Kata Kunci                                                                                                    |                   |                                                    |                                     |           | Q        |  |
| Anggota             | ~   |        |           |                                                                                                    |                   | 1 2 3 4 >                                          | Last - Halaman: 1 dari 1415 halaman | Jumlah Da | ta: 2827 |  |
| Koleksi             | ~   | No     | 4541      |                                                                                                    | Kada              | Banarana                                           | hanks                               | Jun       | nlah     |  |
|                     |     | NU     | 7458      | June                                                                                                    | NODE              | r engenang                                         | Jenis                               | Eksp,     | File     |  |
| Tombol deta         | ail |        | •         | Pertanggungjawaban Pidana Terhadap Tindak Pidana Asusila yang Dilakukan Oleh Oknum TNI (Tentara Nasional<br>Indonesia)                                                                                                    |                   | DENY FAISAL (1516000454)                           | Skripsi                             | 0         | 11       |  |
| Lokal Konten        |     | 2      | 2         | Rancang Bangun Sistem Informasi Stok Produk di PTJCO Donuts & Coffee Irian Marelan Bebasis Web<br>Tanggal Prosa 25 July 2024                                                                                                    | 8054/5Kl/RIZ/2024 | RIZKA WIJAYANTI SYAHPUTRI<br>(1914370430)          | Skripsi                             | 1         | 12       |  |
| Multimedia          |     | 3      | 8         | PERTANGGUING JAWABAN ATAS TINDAK PIDANA PEMALSUAN MEREK TERDAFTAR BERDASARKAN UNDANG-UNDANG<br>NOMOR 20 TAHUN 2016 TENTANG MEREK DAN INDIKKSI GEOGRAFIS (Soudi Pususan Nomor 2044Pid.Sus/2021/PTLDKI<br>Jac)                                                    | 8053/5KU/WIW/2024 | NINDYA-IRMA (2026000088)                           | Skripsi                             | 1         | 1        |  |
|                     |     |        |           | Tanggai Proteas 25 pay 2024                                                                                                    |                   |                                                    |                                     |           |          |  |
| E-Jurnal            |     | 4      | 8         | Analisis Konsep Pencahayaan Alami Pada Masjid Al-Raudhah Medan                                                                                                    |                   | Qaanitah Aziizah (2014310085)                      | jurnal                              | 0         | 1        |  |
| Laporan             | ~   | 5      | 8         | AAALUSS HURUM TEMAKAP PEMBATALAN PERKAMINAN KARENA ADANYA PEMALSUAN IDENTITAS DALAM<br>PEMBUATAN AKTA NIKAH (Studi Putusan No 1121/Pdt.Gr2023/PA.Mdn)<br>Fergel Pines 21,yy 2024                                                                                | 8051/SK/MUH/2024  | MUHAMMAD HAMZAH (1716000279)                       | Skripsi                             | 1         | 12       |  |
| Referensi           | 1   | 6      |           | Perancangan Kendali Internet of Things Flood Light pada Bandara Udara                                                                                                    |                   | ZELIKA ARGYANTI (2124210308)                       | Jurnal                              | 0         | 1        |  |
| Pengaturan          | ~   | 7      |           | Analisis Kinerja Distance relay Pada Jaringan Transmisi 150 KV                                                                                                    |                   | MUHAMMAD ANGGI AL FHARABI<br>NASUTION (1714210122) | Jurnal                              | 0         | 1        |  |
| 1 Manajemen Website | ~   | 8      |           | Pengaruh Faixor Teknikal dan Fundamental Terhadap Harga Saham pada Perusahaan Perbanikan yang Terdaftar di<br>Bursa Efek Indonesia                                                                                                    |                   | IFO LILANDANA SIREGAR (1715100323)                 | jumal                               | 0         | 3        |  |
| (6)                 |     | 9      |           | Perancangan Pocket Park di Kawasan Padat Bangunan Dengan Pendekatan Micro Climate                                                                                                    |                   | RINDY ARIANI (1714310029)                          | jurnal                              | 0         | 1        |  |
|                     |     | 10     | 8         | ANALISIS PENERAPAN SAK ETAP DALAM PENYUSUNAN LAPORAN KEUANGAN PADA UD JAYA BERSAMA PANGLONG<br>Tengge Proses 26 July 2024                                                                                                    | 8046/SKI/SOU/2024 | SOUPIYANA (1715100260)                             | Skripsi                             | 1         | 1        |  |
|                     |     | 11     |           | Restorasi Citra Bawah Air dengan Metode Modified DCP Based Dehasing<br>Tanggal Pross 34 July 2004                                                                                                    | 8045/SKI/DAN/2024 | DANDI PRATAMA PUTRA (1714370514)                   | Skripsi                             | 1         | 1        |  |
|                     |     | 12     | 8         | Tanggung Jenab Muloum Notaris Atas Kesalahan Kecik Minuta Atra Yang Salinannya Telah Dikeluarkan (Menurut<br>Undarg: Undarg No 2 Tahun 2014)<br>Tangga Pesez (Juda Sali Juda Sali Juda Sali Juda Sali Juda Sali Juda Sali Juda Sali Juda Sali Juda Sali Juda Sa | 8044/5Ki/DIC/2024 | DICKY PIETER FREDERICK (1816000086)                | Skripsi                             | 1         | 11       |  |
|                     |     | 13     | 8         | Sistem Informasi Pendistribusian Produk Pakan Unggas pada PT.LEONG HUP JAYAINDO Berbasis Web                                                                                                    | 8043/SK//WIN/2024 | WINDA VALENTINA HUTAPEA                            | Skripsi                             | 1         | 12       |  |

#### • Tombol tambah

|                | Tambah Penelitian |                     | ×     |
|----------------|-------------------|---------------------|-------|
|                | Judul *           | Judul               |       |
|                | Nomor Kode        | Nomor Kode          |       |
|                | NPM / NIP         | NPM / NIP           |       |
|                | Pengarang Utama * | pengarang utama     |       |
|                | Pembimbing 1      | Pembimbing 1        |       |
|                | Pembimbing 2      | Pembimbing 2        |       |
| yan            | Deskripsi         | deskripsi           |       |
| uts i          | Abstrak           |                     |       |
| MER            |                   |                     |       |
| PIU.           |                   |                     |       |
| Med<br>REN/    | Bibliografi       | bibliografi         |       |
|                | Kata Kunci        | katakunci           |       |
| dara           | Kota              | kota                |       |
| ′              | Tahun *           | 2024 -              |       |
| Saha           | Penerbit *        | « Pilih »           |       |
| RAN            | Jenis *           | « Pilih » 🖤         |       |
| d De           | Bahasa *          | « Pilih » •         |       |
| Alet           | Programstudi *    | Select Some Options |       |
|                | Barcode           | Barcode             |       |
| PT.L           | Nomor Inventaris  | Nomor Inventaris    |       |
| RD             | Keterangan        | Keterangan          |       |
| isan           | Kondisi *         | « Pilih »           |       |
|                | Asal *            | « Pilih » 🖤         |       |
| di Ka<br>ada j | Penyedia          | « Pilih » •         |       |
| alu L          | Ruang *           | « Pilih » •         |       |
| rja Ti         | 🖺 Simpan          |                     | Close |

• Tombol aksi

Halaman ini berisi detail buku, data eksemplar, data file dan dapat mengubah data detail lokal konten. Pada halaman ini pengguna dapat mencetak barcode dan kartu dengan mengklik tombol ceklis terlebih dahulu lalu klik tombol barcode atau kartu

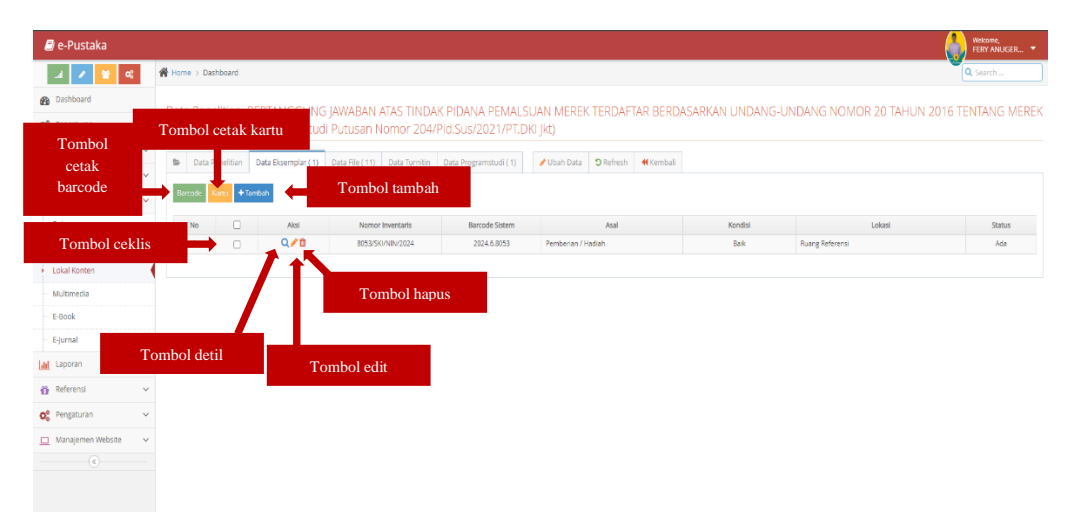

Terdapat pula fitur detail, hapus, dan edit majalah.

#### 13. Laporan peminjaman

Pada halaman ini tersedia list peminjaman buku yang dapat dicetak oleh pengguna dan dapa pula diatur untuk melihat per tangal peminjaman

| 🕘 e-Pustaka                             |      |          |                                                                                               |                         |                |               |            |                                    |              | 1          | 🚷 ii                | skome,<br>RY ANUGEI | e •            |  |  |
|-----------------------------------------|------|----------|-----------------------------------------------------------------------------------------------|-------------------------|----------------|---------------|------------|------------------------------------|--------------|------------|---------------------|---------------------|----------------|--|--|
| - × -                                   | •6   | 🗌 Home > | i Home   Dashboard                                                                            |                         |                |               |            |                                    |              |            |                     | Q. Search           |                |  |  |
| B Dashboard                             |      |          |                                                                                               |                         |                |               |            |                                    |              |            |                     |                     |                |  |  |
| <b>O</b> Pengaturan                     | ~    | Periode  | n Peminjaman Buku<br>2: 25 luli 2024 s/d 25 luli 2024                                         | 4                       |                |               |            |                                    |              |            |                     |                     |                |  |  |
| ≓ Sirkulasi                             | ~    | Pilihan  | Pilihan: SEMUA PILIHAN                                                                        |                         |                |               |            |                                    |              |            |                     | Jumlah Data: 9      |                |  |  |
| 🚰 Anggota                               | ~    | Р        | Pilih tan ogal                                                                                |                         |                |               |            |                                    |              |            |                     |                     |                |  |  |
| Roleksi                                 | ~    |          |                                                                                               | emua »                  | Pilih kategori |               |            |                                    |              |            |                     |                     |                |  |  |
| Laporan                                 | ~    |          | Tombol cari                                                                                   |                         | Carl 🖨 Cetak 🗄 | Export        |            |                                    |              |            |                     |                     |                |  |  |
| - Sirkulasi                             | v    |          | romoor curr                                                                                   | DATA BUKU               | 1              |               |            | DATA ANGGOTA                       |              |            | DATA SIRKUI         | IZA                 |                |  |  |
| + Peminjaman                            |      | NO       | JUDUL                                                                                         | Tombol                  | cetak          | Tom           | bol export | NAMA                               | HP           | TGL PINJAM | TGL.<br>HARUS       | TGL.<br>KEMBALI     | TELAT<br>(HAR) |  |  |
| Pengembalian                            |      | 1        | 10 Teknik menjadikan situs web anda profesio                                                  | anal                    | 2005.774       | 005/TEK/-     | 1614370182 | FERY ANUGERAH                      | 082274313133 | 2024-07-25 | KEMBALI<br>2024-08- | 0000-00-            | -10            |  |  |
| • Pembayaran Denda                      |      |          |                                                                                               |                         |                |               |            |                                    |              |            | 04                  | 00                  |                |  |  |
| <ul> <li>Strkulasi Tagihan</li> </ul>   |      | 2        | Terapi Berpiki Positif                                                                        |                         | 2015.269       | 128.2/lbr/t   | 2314210212 | CHAIRUL MUKTI                      | 083892311195 | 2024-07-25 | 2024-08-<br>04      | 0000-00-            | -10            |  |  |
| <ul> <li>Sirkulasi Harus Kem</li> </ul> | bali | 3        | Dasar teknik tenaga listrik dan elektronika da                                                | ya                      | 2018.676       | 621.31/Zuh/d  | 2314210212 | CHAIRUL MUKTI                      | 083892311195 | 2024-07-25 | 2024-08-<br>04      | 0000-00-            | -10            |  |  |
| <ul> <li>Sirkulasi Anggota</li> </ul>   |      | 4        | Sikap Kerja 55 : Seiri Pemilihan, Seiton Penata<br>Pembersihan, Seiketsu Pemantagan, Shirsuke | an, Selso<br>Pembiasaan | 1996.1915      | 658.9/Tak/s   | 2314210237 | SAIPUL BAHRI SIREGAR               | 081262285335 | 2024-07-25 | 2024-08-            | 0000-00-            | -10            |  |  |
| Sirkulasi Buku                          |      | 5        | Dasar teknik tenaga listrik dan elektronika da                                                | ya                      | 2018.679       | 621.31/Zuh/d  | 2314210237 | SAIPUL BAHRI SIREGAR               | 081262285335 | 2024-07-25 | 2024-08-            | 0000-00-            | -10            |  |  |
| + Buku Hilang                           |      | 6        | Perpajakan Teori dan Kasus Edisi 6 Buku 1                                                     |                         | 2012.1436      | 336.2/Sit/p   | 2115400008 | OWATEMA FEPEN HANDALAN TELAUMBANUA | 085260269526 | 2024-07-25 | 2024-08-            | 00-000-00-          | -10            |  |  |
| Anggota                                 | Y    |          |                                                                                               |                         |                |               |            |                                    |              |            | 04                  | 00                  |                |  |  |
| - Koleksi                               | ~    | -        | Perpajakan Indonesia (Mekanisme Perhitung)                                                    | n)                      | 2012.1218      | 336-2/Suprp   | 2115400008 | OWATEMS FEPEN HANDALAN TELAUMBANUA | 085260269526 | 2024-07-25 | 04                  | 0000-00-            | -10            |  |  |
| Digital Library                         | ~    | 8        | Pengantar bisnis : era globalisasi                                                            |                         | 2020.108       | 650/Har/p     | 2017520005 | Irmadayanti                        | 082272101152 | 2024-07-25 | 2024-08-<br>04      | 0000-00-<br>00      | -10            |  |  |
| Referensi                               | ~    | 9        | E-Commerce                                                                                    |                         | 2019.437       | 668.984/Nas/e | 2017520005 | Irmadayanti                        | 082272101152 | 2024-07-25 | 2024-08-            | 0000-00-            | -10            |  |  |
| 😋 Pengaturan                            | ~    |          |                                                                                               |                         |                |               |            |                                    |              |            |                     |                     |                |  |  |
| 🚊 Manajemen Website                     | v    |          |                                                                                               |                         |                |               |            |                                    |              |            |                     |                     |                |  |  |

#### 14. Laporan pengembalian

Pada halaman ini tersedia list peminjaman buku yang dapat dicetak oleh pengguna dan dapa pula diatur untuk melihat per tangal peminjaman

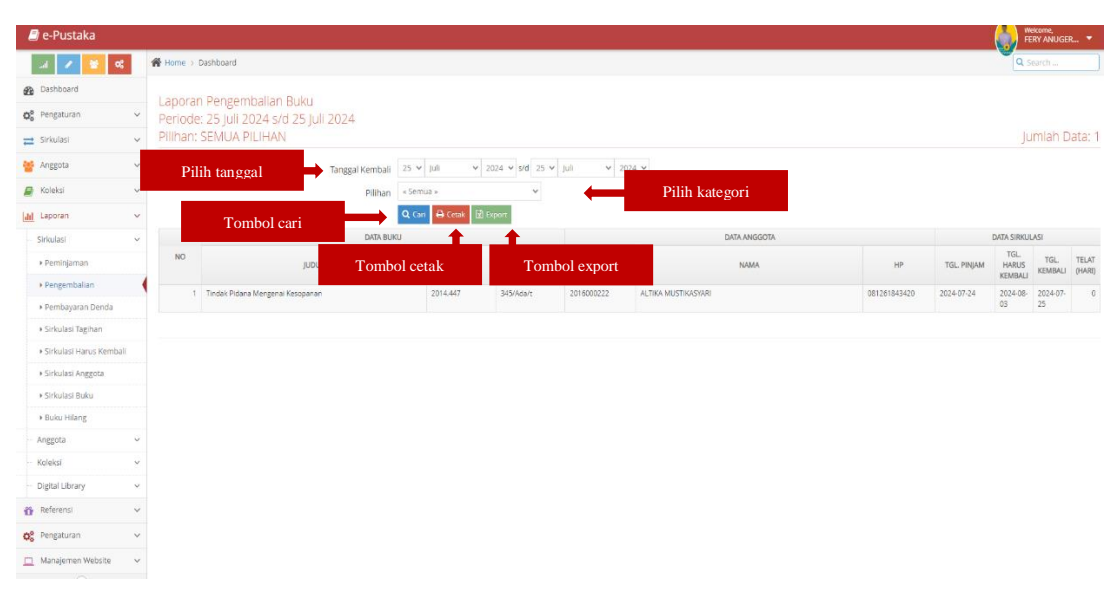

#### 15. Laporan pembayaran denda

pada halaman ini pengguna dapat melihat laporan pembayaran denda terlambat pengembalian buku

| l       | 🛿 e-Pustaka                           |   |                                        |            |                       |               |                 |                                             |                                                                                            |                  | Welcom FERY A | ¢,<br>NUGER ▼ |  |
|---------|---------------------------------------|---|----------------------------------------|------------|-----------------------|---------------|-----------------|---------------------------------------------|--------------------------------------------------------------------------------------------|------------------|---------------|---------------|--|
|         | a 🖌 🖸 🛠                               | 1 | e Home > Dathbard                      |            |                       |               |                 |                                             |                                                                                            |                  |               |               |  |
| ß       | Dashboard                             |   | Laboran Berthausran Deeda              |            |                       |               |                 |                                             |                                                                                            |                  |               |               |  |
| 0       | Pengaturan                            | ~ | Periode: 01 Juli 2024 yol 25 Juli 2024 |            |                       |               |                 |                                             |                                                                                            |                  |               |               |  |
| z Srubs |                                       |   |                                        |            |                       |               |                 |                                             |                                                                                            |                  |               |               |  |
| 4       | Anggota                               |   | I                                      | Pilih tan; | ggal 🔫                | Tanggal Bayar | 2024            | ♥ \$/d 25 ♥ Juli ♥ 2024 ♥                   |                                                                                            |                  |               |               |  |
|         | Koleksi                               | ~ | No. The second second                  |            |                       |               | Kuegori Anggota | judul Buku<br>Akuntana Biwa Edisi 14 Buku 1 |                                                                                            | Pegawal Penerima | Tanggal Bayar | Jumlah        |  |
| la l    | Laporan                               | ~ | 1 oniboi cari                          |            |                       | Manasiswa     | 2411004005      |                                             |                                                                                            | 02 Jul 2024      | 500           |               |  |
|         | Sirkulasi                             | ~ | 2                                      | 2214310004 | MHD ALDI FEBRI NST    | Tombol        | otok            | Tombol export                               | r : Membahas 15 Pokok Permasalahan Dalam Perancangan<br>n memahami Secara Tepat dan Akurat | 2411004005       | 02 Jul 2024   | 1.000         |  |
|         | Peminjaman                            |   | 3                                      | 2210110072 | IRWANSYAH PUTRA       | 1011001       | Clak            | 1 Olibor Caport                             |                                                                                            | 2411004005       | 02 Jul 2024   | 128.500       |  |
|         | Pengembalian                          |   | 4                                      | 2210110072 | IRWANSYAH PUTRA       |               | Mahasiswa       | Filsafat ilmu dan penelitian                |                                                                                            | 2411004005       | 02 Jul 2024   | 128.500       |  |
|         | Pembayaran Denda                      | 4 | 5                                      | 2314372121 | FAUZAN EKA HARIDZA    |               | Mahasiswa       | Revolusi di sungai merah: perjuangan Vietr  | am di pusaran kolonialisme dan globalisasi                                                 | 1911004140       | 03 Jul 2024   | 1.000         |  |
|         |                                       | 1 | 6                                      | 2315310456 | TIO MARCELLA ANASTASY | A BR.DAMANIK  | Mahasiswa       | Manajemen sumber daya manusia               |                                                                                            | 2411004005       | 22 Jul 2024   | 13.000        |  |
|         | <ul> <li>Sirkulasi Tagihan</li> </ul> |   | 7                                      | 2315310151 | RAFIQ HARIRI          |               | Mahasiswa       | Manajemen sumber daya manusia               |                                                                                            | 2411004005       | 22 Jul 2024   | 13.000        |  |
|         | Sirkulasi Harus Kembali               |   | 8                                      | 2310110016 | MILA FADILAH GS       |               | Mahasiswa       | Filsafat ilmu dan penelitian                |                                                                                            | 2311004055       | 22 Jul 2024   | 7.000         |  |
|         | Sirkulasi Anggota                     |   |                                        |            |                       |               |                 | Jumlah Penerimaan                           |                                                                                            |                  |               | 292.500       |  |
|         | <ul> <li>Sirkulasi Buku</li> </ul>    |   |                                        |            |                       |               |                 |                                             |                                                                                            |                  |               |               |  |
|         | Buku Hilang                           |   |                                        |            |                       |               |                 |                                             |                                                                                            |                  |               |               |  |
|         | Anggota                               | ~ |                                        |            |                       |               |                 |                                             |                                                                                            |                  |               |               |  |
|         | Koleksi                               | ~ |                                        |            |                       |               |                 |                                             |                                                                                            |                  |               |               |  |
|         | Digital Library                       | ~ |                                        |            |                       |               |                 |                                             |                                                                                            |                  |               |               |  |
| ö       | Referensi                             | ~ |                                        |            |                       |               |                 |                                             |                                                                                            |                  |               |               |  |
| 0       | Pengaturan                            | ~ |                                        |            |                       |               |                 |                                             |                                                                                            |                  |               |               |  |

#### 16. Laporan sirkulasi tagihan

Pada halaman ini pengguna dapat melihat laporan anggota perpustakaan yg belum mengembalikan buku

| 🖉 e-Pustaka                                    |     |                     |                  |                                     |                |              |                                 |                           | Velcome,<br>FERY ANUGER 🔻 |  |  |  |
|------------------------------------------------|-----|---------------------|------------------|-------------------------------------|----------------|--------------|---------------------------------|---------------------------|---------------------------|--|--|--|
|                                                |     | 🖀 Home 🔅            | Dashboard        |                                     |                |              |                                 | ٩                         | Search                    |  |  |  |
| Dashboard                                      |     | Lanor               | an Tagihan Sirku | laci I. Daftar Anggota Relum Mengem | ibalikan Buku  |              |                                 |                           |                           |  |  |  |
| OS Pengaturan                                  | ~   | - Lope              |                  |                                     |                |              |                                 |                           |                           |  |  |  |
| 🛱 Sirkulasi                                    | ~   | I ombol kirim email |                  |                                     |                |              |                                 |                           |                           |  |  |  |
| 曫 Anggota                                      | ~   |                     |                  | I.                                  | T              | -            | 1 2 3 4 ≻ Last>                 | Halaman: 1 dari 7 halaman | Jumlah Data: 128          |  |  |  |
| Koleksi                                        | ~   |                     |                  | Tombol cetak                        | Tombol eksport |              |                                 |                           |                           |  |  |  |
| LM Laporan                                     | ~   | NO                  | NOMOR            |                                     |                | HP           | EMAIL                           | KATEGORI                  | JOMDAN DATA               |  |  |  |
| and experience                                 |     | 1                   | 7110041055       | Nurjamiyah                          |                | 061328887023 |                                 | Dosen                     | 4                         |  |  |  |
| - Sirkulasi                                    | ×   | 2                   | 7110041065       | Taruna Nasution                     |                | 081395556595 | unast_wizzig@yahoo.com          | Dosen                     | 3                         |  |  |  |
| Peminjaman                                     |     | 3                   | 1015310158       | PURNOMO                             |                | 085362621613 | shigit_azzach@yahoo.com         | Mahasiswa                 | 2                         |  |  |  |
| . Deservice in a                               |     | 4                   | 1715210138       | IVANA MEGA LESTARI                  |                |              | ivannamegaa@gmail.com           | Mahasiswa                 | 2                         |  |  |  |
| • Perigernoanan                                |     | 5                   | 1514370402       | EKA NURLELA                         |                |              | ekanuriela06@gmail.com          | Mahasiswa                 | 2                         |  |  |  |
| Pembayaran Denda                               |     | 6                   | 1214370148       | SITI SAHFITRI HANDAYANI             |                | 087713933005 |                                 | Mahasiswa                 | 2                         |  |  |  |
| Sirkulasi Tagihan                              | - ( | 7                   | 1415100082       | JESIKA ESTER LUMBAN RAJA            |                | 082360994771 | jesika.ester@yahoo.com          | Mahasiswa                 | 2                         |  |  |  |
| <ul> <li>Coloriani Universi Kambali</li> </ul> |     | 8                   | 1515100029       | ZIBA AMIRULLAH                      |                |              | amiryudi@yahoo.co.id            | Mahasiswa                 | 2                         |  |  |  |
| <ul> <li>Sirkulesi harus keriluali</li> </ul>  |     | 9                   | 0916000147       | RKY                                 |                | 085762551578 | rikiriky67@yahoo.co.id          | Mahasiswa                 | 2                         |  |  |  |
| <ul> <li>Sirkulasi Anggota</li> </ul>          |     | 10                  | 1615100230       | juliana                             |                | 087765820982 | juliananainggolan7677@gmail.com | Mahasiswa                 | 2                         |  |  |  |
| Sirkulasi Buku                                 |     | 11                  | 0914373008       | AGUS SASI                           |                | 081376055246 |                                 | Mahasiswa                 | 2                         |  |  |  |
| a Bala Ullana                                  |     | 12                  | 1615210058       | arief sofiyan                       |                | 085836459912 | ariefsofiyan@yahoo.com          | Mahasiswa                 | 2                         |  |  |  |
| <ul> <li>Buku Hilang</li> </ul>                |     | 13                  | 1116000086       | JANTARA                             |                | 081370100701 | Tara_editing@yahoo.co.id        | Mahasiswa                 | 2                         |  |  |  |
| - Anggota                                      | ~   | 14                  | 1225310463       | ARIEF RAKHMAN HAKIM                 |                | 081361609937 |                                 | Mahasiswa                 | 2                         |  |  |  |
| Koleksi                                        | ~   | 15                  | 1615100246       | Widya Putri Handayani               |                | 082163574870 | putriwidya348@gmail.com         | Mahasiswa                 | 2                         |  |  |  |
|                                                |     | 16                  | 1215100142       | ANDRIYANI DAMAYANTI                 |                | 089561242496 | andriyani_damayanthi@yahoo.com  | Mahasiswa                 | 2                         |  |  |  |
| Digital Library                                | ~   | 17                  | 1610110046       | REZA HANDIKA                        |                | 081337452547 | rezahandika@yahoo.com           | Mahasiswa                 | 2                         |  |  |  |
| Referensi                                      | ~   | 18                  | 1516010013       | DANIEL BANGUN                       |                |              | 0                               | Mahasiswa                 | 2                         |  |  |  |
|                                                |     | 19                  | 0916000196       | ZUANDRI SETIAWAN                    |                |              | gigikitamedan                   | Mahasiswa                 | 2                         |  |  |  |
| O Pengaturan                                   | ~   | 20                  | 1714310063       | WARYU RAMADHAN                      |                |              | wahyu-january97@gmail.com       | Mahasiswa                 | 2                         |  |  |  |

17. Laporan sirkulasi harus kembali

Pada halaman ini pengguna dapat melihat laporan anggota perpustakaan yg harus mengembalikan buku pada tangal pengembalian.

| 🖪 e-Pustaka                                                                      |   |          |                      |                                 |                  |              |                            |                             | ffekome,<br>FERY ANUGER 🔻 |  |
|----------------------------------------------------------------------------------|---|----------|----------------------|---------------------------------|------------------|--------------|----------------------------|-----------------------------|---------------------------|--|
| a 🖌 🔮 🕫                                                                          |   | 🖀 Home 🤉 | Dashboard            |                                 |                  |              |                            | ٩                           | Search                    |  |
| Dashboard                                                                        |   | Lanora   | n Tagiban Fiskula    | si Hanus Kombali Dada Tanggal   | 02 Adjustus 2024 |              | Pilih tanggal              |                             |                           |  |
| Pengaturan                                                                       | ~ | царога   | in raginari sirkula: | si marus kerituali Paua Tanggar | uz Agustus zuz4  |              | i iiii uuiggui             | Plith Tanggal Harus Kembali |                           |  |
| Sirkulasi                                                                        | ~ |          |                      |                                 |                  |              |                            | Halaman: 1 dari 0 halaman   | Jumlah Data: 1            |  |
| Anggota                                                                          | ~ |          |                      |                                 | DATA ANGGOTA     |              |                            |                             |                           |  |
| Koleksi                                                                          | ~ | NO       | NOMOR                |                                 | NAMA             | HP           | EMAIL                      | KATEGORI                    | JUMDAH DAD                |  |
|                                                                                  |   | 1        | 2315310265           | AGUNG DANIEL SIALLAGAN          |                  | 081264724334 | agungsiallagan09@gmail.com | Mahasiswa                   |                           |  |
| <ul> <li>Perninjaman</li> <li>Pengembalian</li> <li>Pernbayaran Denda</li> </ul> |   |          |                      |                                 |                  |              |                            |                             |                           |  |
| <ul> <li>sirkulasi Taginan</li> <li>Sirkulasi Harus Kembali</li> </ul>           | 4 |          |                      |                                 |                  |              |                            |                             |                           |  |
| <ul> <li>Sirkulasi Anggota</li> </ul>                                            |   |          |                      |                                 |                  |              |                            |                             |                           |  |
| Sirkulasi Buku                                                                   |   |          |                      |                                 |                  |              |                            |                             |                           |  |
| Buku Hilang                                                                      |   |          |                      |                                 |                  |              |                            |                             |                           |  |
| Anggota                                                                          | × |          |                      |                                 |                  |              |                            |                             |                           |  |
| Koleksi                                                                          | ~ |          |                      |                                 |                  |              |                            |                             |                           |  |
| Digital Library                                                                  | ~ |          |                      |                                 |                  |              |                            |                             |                           |  |

#### 18. Laporan sirkulasi buku

Pada halama ini pengguna dapat melihat laporan sirkulasi berapa kali buku dipinjam oleh pengguna dengan cara mengklik angka pada kolom jumlah data.

Pengguna juga dapat mencetak laporan dengan cara mengklik tombol cetak atau export

| 🎒 e-Pustaka                                 |          |        |                                                |                                                                        |                |                 |                           | FERY ANUGER |  |  |  |
|---------------------------------------------|----------|--------|------------------------------------------------|------------------------------------------------------------------------|----------------|-----------------|---------------------------|-------------|--|--|--|
| 2 🖌 🖌 🖬                                     |          | 🗌 Home | 🖗 Home > Dashboard                             |                                                                        |                |                 |                           |             |  |  |  |
| Dashboard                                   |          | Lanor  | anoran Divinent Cidedad Duly                   |                                                                        |                |                 |                           |             |  |  |  |
| 🖁 Pengaturan                                | ~        |        | ариган кимауаг энкинаэг рики                   |                                                                        |                |                 |                           |             |  |  |  |
| <ul> <li>Sirkulasi</li> </ul>               | ~        |        |                                                | Q. Cari 🖨 Cetak 🗟 Export                                               |                |                 |                           |             |  |  |  |
| Anggota                                     | v        |        | 1 2 3 4 → Lact+ Halaman: 1 dari 478 halaman ju |                                                                        |                |                 |                           |             |  |  |  |
| Koleksi                                     | ~        | 100    |                                                |                                                                        | DATA BUKU      |                 |                           |             |  |  |  |
| Li i sancia                                 |          | NO     | BARCODE                                        | JUDUL                                                                  | NO. INVENTARIS | NO. KLASIFIKASI | PENGARANG                 | JUMLAH DATA |  |  |  |
| E caporan                                   | <u> </u> | 1      | 1994,457                                       | Ushul Figh                                                             | 457/B/U/1994   | 297/Muh/u       | Muhammad Abu Zahrah       | 1           |  |  |  |
| Sirkulasi                                   | ×        | 2      | 2011.395                                       | Psikologi belajar                                                      | 395/B/U/2011   | 153.15/Muh/p    | Muhibbin Syah             |             |  |  |  |
| Peminiaman                                  |          | 3      | 2010.523                                       | Metode Penelitian Kuantitatif Kualitatif Dan R&D                       | 523/B/U/2010   | 001.42/Sug/m    | Sugiyana                  |             |  |  |  |
|                                             |          | 4      | 2010.526                                       | Metode Penelitian Kuantitatif Kualitatif Dan R&D                       | 526/B/U/2010   | 001.42/5ug/m    | Sugiyana                  |             |  |  |  |
| Pengembalian                                |          | 5      | 2011.1975                                      | Garis-garis besar fiqh                                                 | 1975/B/U/2011  | 297.14/Ami/g    | Amir Syarifuddin          |             |  |  |  |
| <ul> <li>Pembayaran Denda</li> </ul>        |          | 6      | 2011.1937                                      | Figh Ibadah                                                            | 1937/b/u/2011  | 297.14/Abd/f    | Abdul Aziz Muhammad Azzam |             |  |  |  |
| <ul> <li>Sirkulasi Tagihan</li> </ul>       |          | . 7    | 2010.1019                                      | Manajemen Keuangan : teori konsep & aplikasi                           | 1019/B/U/2010  | 658.15/Sut/m    | Sutriano                  |             |  |  |  |
|                                             |          | 8      | 2012.519                                       | Manajemen sumber daya manusia                                          | 519/B/U/2012   | 658.3/Edy/m     | Edy Sutrisno              |             |  |  |  |
| <ul> <li>Sirkulasi Harus Kembali</li> </ul> |          | 9      | 2012.532                                       | Manajemen sumber daya manusia untuk perusahaan i dari teori ke praktik | 532/B/U/2012   | 658.3/Man/-     | Veithzal Rival Zainal     | 4           |  |  |  |
| <ul> <li>Sirkulasi Anggota</li> </ul>       |          | 10     | 2011.253                                       | Pengantar Manajemen Ed. 1                                              | 253/B/U/2011   | 658.001/Ern/p   | Ernie Tisnawati Sule      |             |  |  |  |
| Sirkulasi Buku                              |          | 11     | 2012.195                                       | Akuntansi Syariah di Indonesia                                         | 195/B/U/2012   | 657/Sri/a       | Sri Nurhayati             |             |  |  |  |
| a Profess ( Manuar )                        |          | 12     | 2005.774                                       | 10 Teknik menjadikan situs web anda profesional                        | 774/B/U/2005   | 006/TEK/-       | Wahana komputer           | 3           |  |  |  |
| • BUAU Pilang                               |          | 13     | 2011.355                                       | Menjadi Wanita Sukses & Dicintal                                       | 355/B/U/2011   | 297.64/Adn/m    | Adnan Ath-Tharsyah        | 3           |  |  |  |
| Anggota                                     | ~        | 14     | 2012.520                                       | Manajemen sumber daya manusia                                          | 520/B/U/2012   | 658.3/Edy/m     | Edy Sutrisno              |             |  |  |  |
| Koleksi                                     | ~        | 15     | 2011.1989                                      | Garis-garis besar fiqh                                                 | 1989/B/U/2011  | 297.14/Ami/g    | Amir Syarifuddin          |             |  |  |  |
|                                             |          | 16     | 2011.1639                                      | Manajemen Keuangan Perusahaan Teori & Praktik                          | 1639/B/U/2011  | 658.15/Mad/m    | I Made Sudana             |             |  |  |  |
| Digital Library                             | ×        | 17     | 2011.483                                       | Analisis Laporan Keuangan                                              | 483/B/U/2011   | 657.3/Kas/a     | Kasmir                    |             |  |  |  |
| Referensi                                   | ~        | 18     | 2012.194                                       | Akuncansi Syariah di Indonesia                                         | 194/B/U/2012   | 657/Sri/a       | Sri Nurhayasi             |             |  |  |  |
|                                             |          | 19     | 2008.414                                       | Mukjizat cinta                                                         | 414/B/U/2008   | 813/Muh/m       | Muhammad Masykur          |             |  |  |  |
| Pengacuran                                  | ~        | 20     | 1998.3663                                      | Ilmu Peternakan Edisi Keempat                                          | 3663/B/U/1998  | 636/jam/i       | James Blakely             | 4           |  |  |  |

#### 19. Laporan buku hilang

Pada halaman ini pengguna dapat melihat laporan buku hilang dengan cara pilih tanggal lalu klik cari, pengguna juga dapat mencetak laporan dengan mengklik tombol cetak atau export

| 🖉 e-Pustaka                            |         |       |                                                              |                                                     |                  |                                                 |                  | Welcon<br>FERY | ne,<br>ANUGER, 🔻 |  |
|----------------------------------------|---------|-------|--------------------------------------------------------------|-----------------------------------------------------|------------------|-------------------------------------------------|------------------|----------------|------------------|--|
| a 🖊 🚺                                  | •       | # Hom | Home > Danhboard                                             |                                                     |                  |                                                 |                  |                |                  |  |
| B Dashboard                            |         |       |                                                              |                                                     |                  |                                                 |                  |                |                  |  |
| OC Pengaturan                          | v       | Peri  | oran Pemi<br>ode: 01 Ja                                      | bayaran Denda Hilang<br>nuari 2024 s/d 26 juli 2024 |                  |                                                 |                  |                |                  |  |
| 🚔 Sirkulasi                            | ~       |       |                                                              |                                                     |                  |                                                 |                  |                |                  |  |
| 醤 Anggota                              | .~      |       | Tanggal Bayar 01 v januari v 2024 v jol 26 v jol 26 v 2024 v |                                                     |                  |                                                 |                  |                |                  |  |
| Koleksi                                | ×       | No    | Nomor<br>Anegota                                             | Nama                                                | Kategori Anggota | judul Buku                                      | Pegawai Penerima | Tanggal Bayar  | Jumlah<br>Bawar  |  |
| 📶 Laporan                              | Y       | ť     | 1614370182                                                   | FERY ANUGERAH                                       | Mahasiswa        | 10 Teknik menjadikan situs web anda profesional | 1711004064       | 23 Feb 2024    | 200.000          |  |
| - Sirkulasi                            | *       | 2     | 1614370182                                                   | FERY ANUGERAH                                       | Mahasiswa        | 10 Teknik menjadikan situs web anda profesional | 1711004064       | 23 Feb 2024    | 200.000          |  |
| • Peminiaman                           |         | 3     | 1614370182                                                   | FERY ANUGERAH                                       | Mahasiswa        | 20 Desain web cantik dengan fireworks CS6       | 1711004064       | 24 Feb 2024    | 200.000          |  |
| * Permijannari                         |         | .4    | 1614370182                                                   | FERY ANUGERAH                                       | Mahasiswa        | Aplikasi berbasis web dengan PHP & MySQL        | 1711004054       | 24 Feb 2024    | 200.000          |  |
| <ul> <li>Pengembalian</li> </ul>       |         | 5     | 1614370182                                                   | FERY ANUGERAH                                       | Mahasiswa        | 7 Langkah Mudah Menjadi Webmaster               | 1711004064       | 24 Feb 2024    | 200.000          |  |
| * Pembayaran Den                       | sda     | 6     | 1614370182                                                   | FERY ANUGERAH                                       | Mahasiswa        | 10 Teknik menjadikan situs web anda profesional | 1711004054       | 03 Mei 2024    | 200.000          |  |
| a Culudari Tashan                      |         | 7     | 1614370182                                                   | FERY ANUGERAH                                       | Mahasiswa        | 10 Teknik menjadikan situs web anda profesional | 1711004064       | 14 Jun 2024    | 200.000          |  |
| · sinkulasi teginan                    |         | 8     | 1614370182                                                   | FERY ANUGERAH                                       | Mahasiswa        | 7 Langkah Mudah Menjadi Webmaster               | 1711004064       | 14 jun 2024    | 200.000          |  |
| <ul> <li>Sirkulasi Harus Ke</li> </ul> | iembali | 9     | 1614370182                                                   | FERY ANUGERAH                                       | Mahasiswa        | Aplikasi berbasis web dengan PHP & MySQL        | 1711004064       | 19 jun 2024    | 200.000          |  |
| + Sirkulasi Anggota                    | E       | 10    | 1614370182                                                   | FERY ANUGERAH                                       | Mahasiswa        | Aplikasi berbasis web dengan PHP & MySQL        | 1711004064       | 20 jun 2024    | 200.000          |  |
| + Sirkulasi Buku                       |         |       |                                                              |                                                     |                  | Jumlah Penerimaan                               |                  |                | 2.000.000        |  |
| Buku Hilang                            |         |       |                                                              |                                                     |                  |                                                 |                  |                |                  |  |
| Anggota                                | Ŷ       |       |                                                              |                                                     |                  |                                                 |                  |                |                  |  |
| Koleksi                                | Ŷ       |       |                                                              |                                                     |                  |                                                 |                  |                |                  |  |
|                                        |         |       |                                                              |                                                     |                  |                                                 |                  |                |                  |  |